# **TARTALOM**

| Hivatkozásjegyzék – fogalmak, alapok                       | 2    |
|------------------------------------------------------------|------|
| Hivatkozáskezelő rendszerek, EndNote                       | 3    |
| Alapbeállítások – Word és EndNote összekapcsolása          | 5    |
| Hivatkozott művek kézi bevitele az EndNote-ba              | 7    |
| Könyv (Book)                                               | 7    |
| Könyvrészlet (Book section)                                | 7    |
| Folyóiratcikk (Journal article)                            | 7    |
| Internetes forrás (Web Page)                               | 7    |
| Törvény, rendelet - Internetes forrásként is leírható      | 8    |
| E-könyv (E-Book)                                           | 8    |
| EndNote kézi bevitel a gyakorlatban                        | 8    |
| Monografikus mű                                            | 8    |
| Könyvrészlet (book section                                 | 9    |
| Weboldalak                                                 | . 10 |
| Folyóiratcikkeket                                          | . 11 |
| Beillesztés a Wordbe                                       | .11  |
| Szerzői nevek megjelenése                                  | . 13 |
| Tételek exportálása különböző adatbázisokból az EndNote-ba | . 14 |
| Könyvtári online Katalógus – könyv                         | . 14 |
| Magyar Orvosi Bibliográfia – MOB - cikk                    | . 16 |
| MATARKA                                                    | . 18 |
| Pubmed, a Medline szabadon használható változata           | . 19 |
| EBSCO/CINAHL                                               | . 21 |
| Web Of Science                                             | . 22 |
| Proquest Central                                           | . 23 |
| SpringerLink folyóiratok                                   | . 25 |
| Ovid Medline                                               | . 27 |
| Formázás levétele                                          | . 29 |
| A leggyakrabban előforduló hibák a hivatkozásjegyzékben    | . 29 |
| EndNote Online                                             | . 30 |
|                                                            |      |

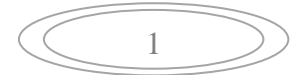

## HIVATKOZÁSJEGYZÉK – FOGALMAK, ALAPOK

A *hivatkozásjegyzék* azon művek jegyzéke, amelyekre az általunk készített szakdolgozatban, tudományos munkában hivatkozunk. A hivatkozásjegyzék opcionálisan kiegészíthető *irodalomjegyzékkel* és *bibliográfiával*, de azt nem helyettesíthetik.

Az *irodalomjegyzék* (felhasznált irodalom) azon művek jegyzéke, melyeket a munka során felhasználunk, függetlenül attól, hogy hivatkoztunk rájuk vagy sem. Ezek között lehet például olyan kézikönyv, melynek segítségével letisztáztuk választott témánk alapvető fogalmait.

A *bibliográfia* minden, a téma szempontjából fontos és adott szempontok szerint (betűrend, földrajzi hely, kiadási év etc.) rendezett mű, amely a téma további kutatása szempontjából érdekes lehet.

A hivatkozás a tudományos írás egyik legfontosabb ismertetőjegye, amely nemcsak formai kérdés, hiszen tartalmilag lehetővé teszi, hogy megkülönböztessük *saját gondolatainkat* másokéitól. A hivatkozás másik funkciója a *bizonyítás*, vagyis utalunk azokra, akik már előttünk igazolták azt, amit kifejteni szándékozunk. A tudományos életben az a gyakorlat alakult ki, hogy tankönyvekre, lexikonokra csak szükség (fogalmak, definíciók stb.) esetén hivatkozunk, míg minden más kézikönyvre, monográfiára és szakcikkre hivatkozni kell.

Sokféle hivatkozási forma létezik. Általában a dolgozat típusa (szakdolgozatok esetében a felsőoktatási intézmény) határozza meg a hivatkozási stílust. Legelterjedtebb a *számozott hivatkozási stílus (pl. Vancouver)*, de egyre népszerűbb a *zárójeles* is, ahol a szövegközi hivatkozás rövid formája zárójelben szerepel. Ilyen az *APA 6th* stílus is, amelyet a Semmelweis Egyetem Egészségtudományi Karán használunk szakdolgozatok, tudományos munkák hivatkozásánál.

Nem utolsó szempont, hogy már a könyvtári munka, az irodalomkeresés és jegyzetelés során gondoljunk arra, hogy irodalomjegyzéket kell készíteni, ezért a bibliográfiai adatokat megfelelően rögzítsük, hogy a későbbi felesleges munkától megkíméljük magunkat. Igaz ugyan, hogy a *hivatkozáskezelő rendszerek* (az *EndNote is*) használata már az irodalom összegyűjtését is megkönnyíti, hiszen ezek alkalmasak a bibliográfiai adatok eltárolására és rendszerezésére, függetlenül attól, hogy milyen stílusban készül majd a hivatkozásjegyzék, hiszen több stílust is kezelnek.

A hivatkozás során mások gondolatait *szó szerint* vagy *parafrázisként* (saját szavainkkal) szerepeltetjük szövegünkben. A szövegben meg kell adni a forrást (szerző, évszám), szó szerinti hivatkozásnál az oldalszámot is. Szó szerinti idézés esetén általános tanács, hogy 3-5 mondatnál hosszabb idézetet ne szúrjunk be. Az ennél hosszabb idézetekből érdemes parafrázist készíteni, vagyis mások gondolatait saját szavainkkal tolmácsoljuk. A lefordított szövegrész után a zárójelbe be kell kerülnie a forrás megjelölésén kívül annak is, hogy *"saját fordítás"*. A hivatkozásjegyzékben csak az idézett munka adatait kell megadni. Az eredeti szöveg mellékletben szerepeltethető.

A *táblázatok, ábrák, képek és diagramok* idézésekor alattuk fel kell tüntetni az eredeti forrást, de ezek nem kerülnek be a szövegvégi *hivatkozásjegyzékbe*. Ha fél oldalnál kisebb terjedelműek, szerepeltethetjük őket a főszövegben, ha csak fekvő helyzetben férnének el vagy a fél oldal nagyságot meghaladják, a *mellékletben* van a helyük. Minden esetben *sorszámmal* és *címmel* kell ellátni őket *felül*, középre igazítva és fajtánként újrakezdjük a

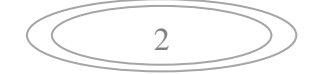

számozást. Ez általában 10-es, félkövér betűmérettel szokott történni és az egész dolgozatban egységes. A címke előtt 12 pt-os, utána 6 pt-os térközt kell beállítani, a táblázat után következő szöveg elé pedig 18 pt-os térközt állítunk. A *forrásadatokat az ábrák alatt* adjuk meg zárójelben szintén 10-es, dőlt betűmérettel. Ha a hivatkozás nagyon hosszú lenne, lábjegyzetben is megadhatjuk. A dolgozat végén készíthetünk jegyzéket róluk, de nem kötelező. Tehát a forrásadatok megadásakor, ha magunk szerkesztjük az ábrát, táblázatot primer adatok alapján, tüntessük fel, hogy saját szerkesztés. (Pl.: Forrás: saját szerkesztés). Ha szekunder kutatási adatokat használunk, ezek forrását/forrásait is fel kell tüntetni. (Forrás: KSH (2011).

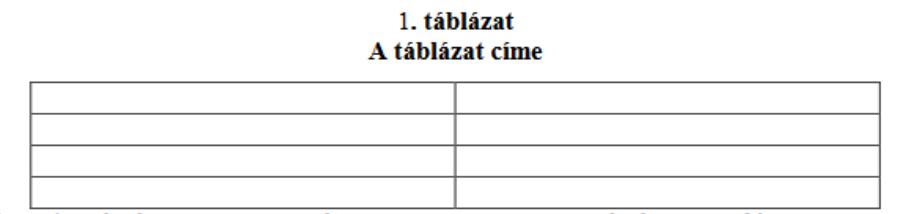

(Forrás: Plunkett-Attner: Introduction to management, 2nd ed. Kent Publ. 1989. p. 439.)

A szövegközi hivatkozásnál többször is idézhető ugyanaz a mű, de az *EndNote* a dolgozat végén a hivatkozásjegyzékben csak egyszer szerepelteti. Arra is figyelni kell, hogy a szövegben hivatkozott munkák egytől-egyig bekerüljenek a hivatkozásjegyzékbe. Ha egy szerző ugyanabban az évben született különböző műveire hivatkozunk, a szövegközi hivatkozásnál és a hivatkozásjegyzékben is az évszám mögött a, b, c stb. megkülönböztetést kell használni. Szerzőként adhatjuk meg a közreadó testület nevét (pl. KSH) abban az esetben, ha személy nincs feltüntetve a forráson szerzőként. Ha egyik sem egyértelmű, nem adunk meg szerzőséget, így a tétel a hivatkozásjegyzékbe a cím alapján fog bekerülni. *A dolgozat végén szereplő hivatkozásjegyzékben a hivatkozott mű minden fontos adatát fel kell tüntetni, hogy a visszakereshetőséget biztosíthassuk, illetve hogy ne essünk a plágium vétségébe*.

A hivatkozásjegyzékben szereplő adatok sorrendje az alkalmazott hivatkozási szabványtól, stílustól függ, de ezt az általunk használt hivatkozáskezelő szoftver, az *EndNote* automatikusan kezeli. *Bár a hivatkozásjegyzéket nem kötelező segédprogram segítségével elkészíteni, de a gépelés időigényessége és az esetleges pontatlanságok könnyebb kiküszöbölése miatt mindenképpen javasoljuk a szoftver használatának elsajátítását.* 

### HIVATKOZÁSKEZELŐ RENDSZEREK, ENDNOTE

Az *EndNote* segédprogram egy bibliográfiakezelő szoftver, amelynek segítségével a beadandók, a szakdolgozat és az egyetemen esetlegesen publikálásra kerülő anyagok hivatkozott tételeinek szövegközi szerepeltetése és jegyzékbe való rendezése az egyetem által megkövetelt *szabványos minta, hivatkozási forma, stílus (Style Guide)* szerint egyszerűen és gyorsan elvégezhető. Hasonlóan a többi alkalmazáshoz, az *EndNote* a szövegközi hivatkozásokat és a szövegvégi hivatkozásjegyzéket egységesen kezeli. A tudományos publikálás során világszerte többféle szabványos mintát használnak, és általában minden rangosabb egyetem, kutatóintézet, kiadó rendelkezik saját publikációs stílussal. Ez a követelmény érvényes a felsőoktatási tanulmányokat lezáró tudományos munkák (*szakdolgozat, diplomamunka*) elkészítésének formai követelményeire is. A szakdolgozat

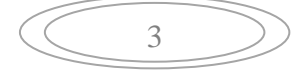

hivatkozási formájának kiválasztása függ az adott intézmény erre vonatkozó követelményeitől, egyéb esetekben a publikálandó szöveg típusától is.

A legismertebb hivatkozási stílusok az alábbiak:

- > Vancouver: orvosi folyóiratoknál használatos
- APA (American Psychological Association): oktatási, pszichológiai és egyéb társadalomtudományi szövegeknél
- > *Harvard*: ezen alapul a magyar szerző év hivatkozási rendszer is
- > CMS (Chicago Manual of Style): nem csak tudományos eredetű kiadásokban
- > Turabian: A CMS kicsit egyszerűbben megalkotott formája
- > AMA (American Medical Association): főként egészségügyi és orvostudományi

Az egyetemen a kar oktatóinak megállapodása alapján az itt készült tudományos munkák forrásainak, hivatkozásainak feltüntetésére **az** *APA stílus 2010. évi 6-ik (6th edition) kiadása* ajánlásait követjük (de már megjelent az APA 7th).

Többféle hivatkozásjegyzék készítő alkalmazás létezik (EndNote, Refworks, Zotero, Mendeley etc.), melyek általában asztali (desktop) és webes (online) változattal is rendelkeznek, és amelyek több ezer stílust (Style Guide) kezelnek. A felsorolt hivatkozáskezelő rendszerek abban különböznek egymástól, hogy az első két alkalmazás fizetős, az utóbbiak ellenben ingyenesek. A hivatkozáskezelők azt a problémát oldják meg, hogy a különböző nyelv- és tudományterületeken működő hivatkozási stílusokat egységesen kezelik. Nagy előnye az, hogy segítségükkel hivatkozásaink pár kattintással gyorsan átállíthatóak egyik stílusról a másikra. Segítenek a bibliográfiai adatok összegyűjtésében, automatikusan (export-import lehetőségekkel) és manuálisan. A nagy adatbázis-szolgáltatók általában egy ikon segítségével (Export vagy Send to, Save, Citation, Cite, Download) oldják meg a bibliográfiai adatok átemelését a hivatkozáskezelő rendszerbe, és minden esetben a RIS formátumú letöltést kell választani. Meg kell jegyeznünk azonban, hogy a bibliográfiai adatok a különféle adatbázisokban különböző módon kerülhetnek rögzítésre (pl. szerző neve végig kis kapitálissal szerepel, egyes helyeken rövidítik a folyóiratok neveit és a keresztneveket stb.), de ezek egységesítését, javítását nekünk kell manuálisan elvégezni a munka során (ha az EndNote engedi), vagy az EndNote formázottság (szürke háttér) megszüntetése után.

Az *EndNote program asztali (desktop)* verziója az egyetem hálózatából a Vas utcai épületben a könyvtári oktatóteremben és a könyvtári gépeken, illetve a 403, 404, 405-ös számítógépes oktatótermekben, az Erkel utcai épületben a 104-es és 119-es számítógépes termekben ingyenesen hozzáférhető.

Az *EndNote asztali (desktop) változata 30 napos próbaverzióként* bárki számára letölthető a program honlapjáról az adatlap kitöltése után: <u>https://endnote.com/downloads/30-day-trial/</u> Egy számítógépre viszont csak egyszer tölthető le és a 30 nap letelte után inaktívvá válik (megszűnik az EndNote és Word szövegszerkesztő közötti kommunikáció).

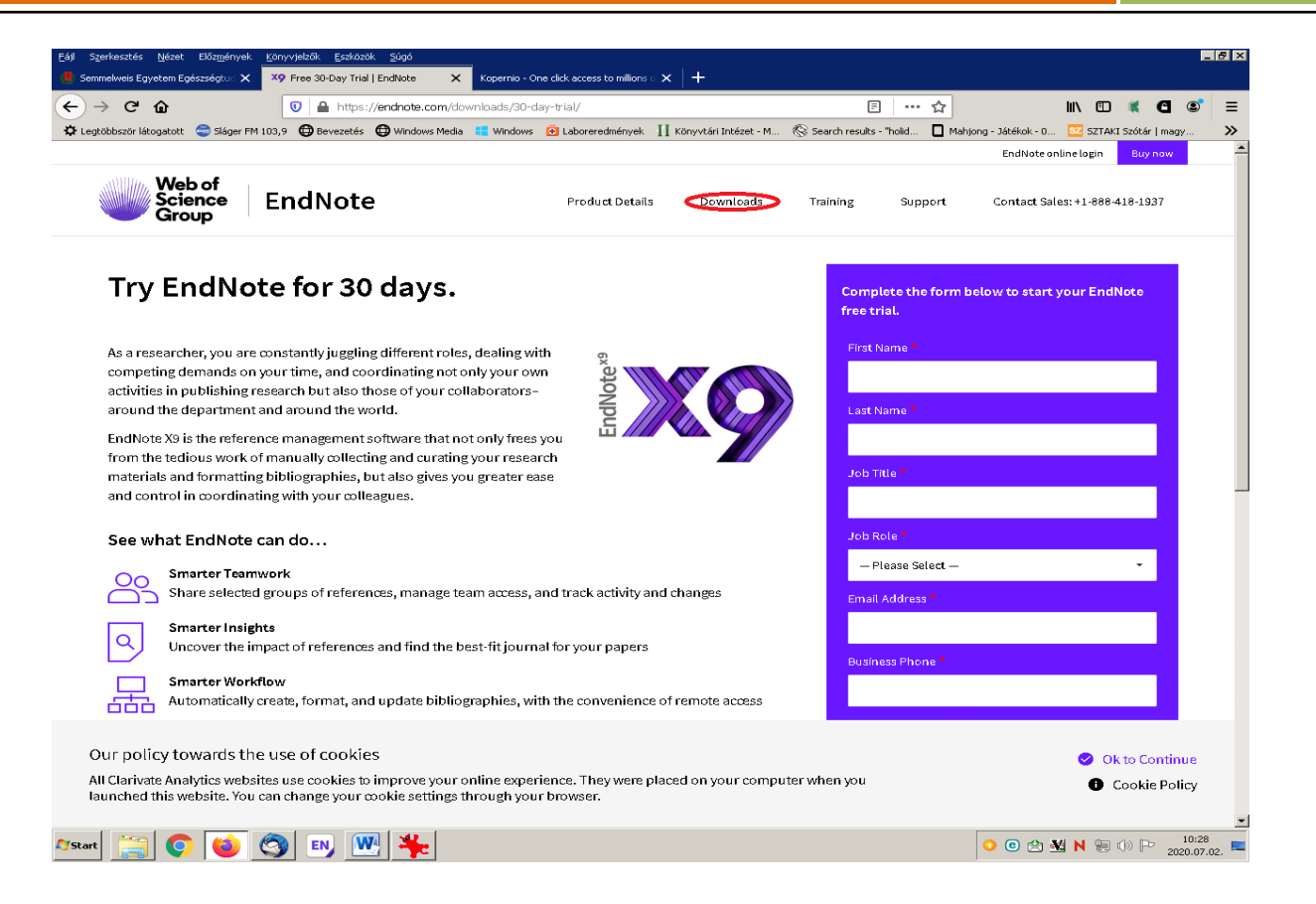

### Alapbeállítások – Word és EndNote összekapcsolása

Ahhoz, hogy a hivatkozásjegyzék készítését el tudjuk kezdeni, az *EndNote* és a *Word* programokban egy pár alapbeállítást kell alkalmaznunk, hogy megfelelően kapcsolódjanak egymáshoz, különben a két program nem fog egymással helyesen kommunikálni.

 Első lépésként megnyitjuk az *EndNote X9* programot (jelenleg a 9-ik kiadásnál tart, a következő kiadása az *EndNote X20* lesz), ezt követően a program bal oldali felső menüsorában a *Bibliographic Output Style* mezőt a legördülő sávból kiválasztva állítsuk át *APA 6th* stílusra.

| 🔊 File Edit References                                                              | Groups T                  | ools Window Help |        |       |   | Υ      |         |
|-------------------------------------------------------------------------------------|---------------------------|------------------|--------|-------|---|--------|---------|
| 🔁 🔇 🔇 APA 6th                                                                       | <                         | - • 🖻 🛤          | S. 2 : | £ & 2 | 8 | i) 🗠 🖓 | Lt 22 - |
| My Library 🔺                                                                        |                           | • 🖉 Author 🔺     | Year   | Title |   |        | Rating  |
| 🚍 All References                                                                    | (0)                       |                  |        |       |   |        |         |
| Configure Sync                                                                      |                           |                  |        |       |   |        |         |
| 🕙 Recently Added                                                                    | (0)                       |                  |        |       |   |        |         |
| 📑 Unfiled                                                                           | (0)                       |                  |        |       |   |        |         |
| 🔟 Trash                                                                             | (35)                      |                  |        |       |   |        |         |
| . ■ • My Groups                                                                     | (0)                       |                  |        |       |   |        |         |
| ■ Find Full Text                                                                    |                           |                  |        |       |   |        |         |
|                                                                                     |                           |                  |        |       |   |        |         |
|                                                                                     |                           |                  |        |       |   |        |         |
| All References Configure Sync Recently Added Unfiled Trash My Groups Find Full Text | (0)<br>(0)<br>(35)<br>(0) |                  | , con  | THE   |   |        | roung   |

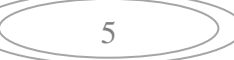

2. Második lépésként megnyitjuk a *Word* dokumentumot, amellyel dolgozni szeretnénk. Ha a Word már meg van nyitva, az ott elvégzendő beállításokat az EndNote-ból is lehet indítani a fenti ábra jobboldali menüsorában megjelölt *Format Bibliography* lehetőség kiválasztásával. A felugró ablak automatikusan a megnyíló Word felületen jelenik meg, ahol a hivatkozásjegyzék formai szempontjai állíthatók be. Ennek másik módja, hogy átmegyünk egyből a Word felületére (lenti ábra), ahol a felső menüsorból kiválasztjuk az *EndNote X9*-et, majd a *Bibliography* gomb jobboldalán levő kis nyílra kattintunk és felugrik a beállítandó felület:

| ₩  🛃 🔊 - 😈   <del>-</del><br>Fáji Kezdőlap Beszúrás                                                       | Lap elrendezése Hivatkozás Level                                                                     | ezés Korrektúra Nézet                                                                                                    | Bővítmények EndNote                                                  | : X9             |
|----------------------------------------------------------------------------------------------------|----------------------------------------------------------------------------------------------------|----------------------------------------------------------------------------------------------------|----------------------------------------------------------------------|------------------|
| Go to EndNote<br>Insert<br>Citation + Edit & Manage Citation(s)<br>Edit Library Reference(s)<br>Citations | Style: APA 6th                                                                                       | Categorize References *                                                                                                    | Export to EndNote →     Manuscript Matcher     Preferences     Tools | <b>?</b><br>Ielp |
|                                                                                                    | EndNote X9 CC<br>Format Bibliog<br>Format docu<br>With output :<br>Temporary<br>Left: (<br>Link in-t | Dofigure Bibliography         graphy       Layout         ment:       Dokumentum 1         style:       APA 6th         citation delimiters | x<br>■ Browse<br>Niography<br>se Súgó                                |                  |

A felugró ablakban a *Format Bibliography* fülre megyünk:

- *Format document*: a mezőbe a megnyitott dokumentum neve kerül be automatikusan
- With output style: APA 6th stílust választjuk

Átmegyünk a *Layout* fülre:

- *Font* (betűtípus): Times New Roman
- Size (betűméret): 12
- *Bibliography title:* Ami lehet bibliográfia, irodalomjegyzék, vagy szakdolgozatban hivatkozásjegyzék
- *Line spacing* (sortávolság). Double

#### EndNote segédlet 2020 EndNote X9 Kezdőlap Beszúrás Lap elrendezése Hivatkozás Levelezés Korrektúra Nézet Bővítmények 図 🗐 Export to EndNote 🛤 Go to EndNote Style: APA 6th 🔂 Categorize References 🔻 📴 Edit & Manage Citation(s) 📑 Update Citations and Bibliography 🔝 Instant Formatting is On 🔻 🛄 Manuscript Matcher Insert Help Citation - 🕞 Edit Library Reference(s) 🖳 Convert Citations and Bibliography 🔻 \Xi Preferences Citations Bibliography Tools EndNote X9 Configure Bibliography × Format Bibliography Layout Font: ize: Times New Roman • 12 ← -Bibliography title: Text Format... Hivatkozásjegyzék Start with bibliography number: First line indent: 0.000 cm Double Line spacing: -Hanging indent: 1.270 cm None Space after: -OK Mégse Súgó

### Hivatkozott művek kézi bevitele az EndNote-ba

Ha az alapvető beállításokat elvégeztük, elkezdhetjük a hivatkozásjegyzék összeállításához a bibliográfiai tételeket (szakirodalmat) összegyűjteni az *EndNote-ban*. Ez történhet manuálisan vagy a különböző online adatbázisokból való exportálás révén.

Ha kézzel visszük fel az EndNote-ba az egyes tételeinket, figyelnünk kell arra, hogy az egyes dokumentum típusokhoz kötelezően megadandó adatok mindegyikét beírjuk a megfelelő mezőbe. Az *APA 6th* hivatkozási stílus szerint dokumentumtípusonként a kötelezően szerepeltetendő adatok és azok sorrendje a következő:

**Könyv (Book):** Author - szerző vezetéknév, szerző keresztnév (Year - megjelenés éve). *Title* - *cím*. Place Published - kiadás helye: Publisher - kiadó. (Több szerző vagy szerkesztő esetén *Enter* billentyűvel kérünk újabb mezőket és oda írjuk be a további szerzőt/szerzőket.

**Könyvrészlet (Book section):** Author - a könyvrészlet szerzőjének vezetékneve, keresztneve (Year - megjelenés éve). Title - a könyvrészlet címe. Editor - a könyv szerzője, vagy szerkesztője. *Book title - a könyv címe* (Pages - pp. és oldalszám tól-ig). Place Published - kiadás helye: Publisher - kiadó.

**Folyóiratcikk (Journal article):** Author - szerző vezetéknév, szerző keresztnév (Year - megjelenés éve). Title - cikk címe. *Journal - folyóirat címe, Volume – évfolyam* (Issue - folyóirat füzetszáma), Pages - oldalszám tól-ig. doi: 10.....

**Internetes forrás (Web Page):** Author - szerző vezetéknév, szerző keresztnév (Year - megjelenés éve). Title - a dokumentum címe. Access date - hozzáférés dátuma év.hónap.nap. Url - elérés útvonala (Url cím) (Figyelem! Az Access Date mező nem jelenítődik meg a

végeredményben az EndNote X9-es verziójában, ezért a hivatkozásjegyzék elkészültét követően a formázottság leszedése után kézzel írandó be!)

**Törvény, rendelet - Internetes forrásként is leírható. Kereshető a Nemzeti Jogszabálytárban vagy Net Jogtárban:** Title – A törvény, kormányrendelet, határozat, miniszteri rendelet egész címe, nemcsak a számozása. Year - (keletkezés évszáma). Access date - hozzáférés dátuma év.hónap.nap. Url - elérés útvonala (Url cím).

**E-könyv (E-Book):** Author - szerző vezetéknév, szerző keresztnév (Year - megjelenés éve). *Title - könyv címe*. Kiadás helye: Kiadó. doi szám vagy Url - elérés útvonala (Url cím)

#### EndNote manuális bevitel a gyakorlatban

Kézzel az alábbi módon vihetünk fel hivatkozott művet (bibliográfiai tételt) az EndNote-ba:

Az EndNote felső menüsorában a **References**  $\rightarrow$  **New Reference** (vagy az alábbi ábrán megjelölt ikonra kattintva) megjelenítjük az űrlapot  $\rightarrow$  **Referenc type** mezőben kiválasztjuk azt a dokumentum fajtát, amit le szeretnénk írni (*book-könyv, book section-könyvrészlet, journal article* – újságcikk, web page-weboldal stb.). Arra viszont figyeljünk, hogy a leírni szándékozott dokumentumnak megfelelő űrlapot nyissunk meg (pl. ha folyóiratcikket írunk le, akkor *journal article* és ne *book* szerepeljen a **Reference type** mezőben). Ha nem a megfelelő dokumentumtípust választjuk ki, akkor előfordulhat, hogy a végeredmény nem tartalmaz egyes adatelemeket. (pl. weboldalnál a link nem lesz látható a végeredményben, ha másik dokumentumtípus van beállítva). Kézzel gyakorlatilag minden dokumentumtípust fel tudunk vinni az EndNote-ba az alábbiakban bemutatott példákhoz hasonlóan.

**Monografikus mű** (könyv) manuális fölvitele: a kötelezően szerepeltetendő 5 adatot beírjuk a megfelelő mezőkbe.

| File Edit <u>References</u> Groups Tools Window Help                                                                           |
|----------------------------------------------------------------------------------------------------|
| 🐨 My EndNote Library.enl                                                                                                    |
| C ③ APA 6th I □ □ □ □ ○ 公 公 ② □ □ □ □ □ □ □ □ □ □ □ □ □ □ □ □ □                                                                |
| My Library Author Year Title Rating                                                                                            |
| All References (37) Arató, András 2014 Az élet első 1000 napjában fogyasztott prebiotiku                                       |
| 🕼 Gyurgyák, 2019 #102                                                                                                    |
| Reference Attached PDFs                                                                                                    |
| 🖳   🖉 🗁   🖳   🍫   🚱 🕢   Plain Font 🔹 Plain Size 🔹   B I U   🎽                                                                  |
| Reference Type: Book                                                                                                    |
| Author                                                                                                    |
| Gyurgyák, J                                                                                                    |
| Year                                                                                                    |
| 2019                                                                                                    |
| Title                                                                                                    |
| A tudomanyos iras alapjai: utmutato szeminariumi és tudomanyos diakköri értekezést, szakdolgozatot és<br>disszertációt íróknak |
| Series Editor                                                                                                    |
| Series Title                                                                                                    |
| Place Published                                                                                                    |
| Budapest                                                                                                    |
| Publisher                                                                                                    |
| Osiris III Osiris                                                                                                    |
| Volume                                                                                                    |
| Number of Volumes                                                                                                    |
|                                                                                                    |

Az adatlap kitöltése után mentjük a rekordot: a legfelső menüsorban balra *File*  $\rightarrow$  *Save*  $\rightarrow$  **ismét** *File*  $\rightarrow$  *Close Reference* (a legutóbbit helyettesíthetjük az adatlap jobb felső sarkában a második, alsó x bezárásával). Ezt követően a bibliográfiai tételünk rövid leírása megjelenik az EndNote középső, föoldalán, ha rákattintunk egyszer (bekékült állapot), a jobboldali tetszőlegesen szűkíthető vagy széthúzható *Reference* mezőben látni fogjuk a tétel adatelemeit úgy, ahogy azt az űrlapon láttuk bevitelkor. A *Preview* nézeten a hivatkozásjegyzékbe kerülő végleges formát láthatjuk. Itt az *Attached PDFs* funkcióval hozzáadhatunk teljes szöveget is a bibliográfiai tételhez, amennyiben rendelkezésre áll. Az EndNote baloldali (*My Library*), szintén tetszőlegesen szűkíthető és széthúzható ablakában láthatjuk azokat a csoportokat, amelyekben a mentett vagy exportált tételeink találhatóak (*All references* – minden tétel, *Recently added* – nemrég fölvett stb.) Ugyancsak itt újabb csoportokat is létrehozhatunk, ha a *My Groups*-ra jobb klikkelünk és a *Create Group* lehetőséget választjuk. Az egyes csoportokon belül ugyanezzel a módszerrel további alcsoportokat hozhatunk létre és törölhetünk. Az exportált vagy manuálisan fölvitt rekordjainkat tetszőlegesen mozgathatjuk át egyesével vagy tömegével az egyik csoportból a másikba.

| File Edit References Groups Tools Window Help |                                                               |                                                              |
|-----------------------------------------------|---------------------------------------------------------------|--------------------------------------------------------------|
| 💷 My EndNote Library.enl                      |                                                               |                                                              |
| 🔁 🕄 🛛 🗛 6 th                                  | S & £ &   Z 🗠   🕎 🗟 📾   🔿 & A 🖓   ⑦   💀                       | ck Search Q 💌 😵 Show Search Panel                            |
| My Library 🔺 🔶 🖉 Author 🔶 Year                | Title Rating Journal                                          | Last Updated Reference Preview TAttached PDFs 🖉 🖛            |
| All References (40) Arató, András 2014        | Az élet első 1000 napjában fogyasztott prebiotiku Védőnő      | 2020.09.21.                                                  |
| Configure Sync Arató, András 2018             | A prebiotikumok és a posztbiotikumok kedvez Gyermekg          | ógy 2020.09.21. https://www.webbeteg.hu/cikkek/vesebetegseg/ |
| Bender, Tamás; 2013                           | A balneológia helyzete Magyarországon : bizon Magyar Tu       | om 2020.09.21. <u>98/vesemedence-gyulladas</u>               |
| Bender, Tamás; 2013                           | A balneológia helyzete Magyarországon : bizon Magyar Tu       | om 2020.09.21.                                               |
| Unfiled (40) Carrier, M.; Abou 2019           | Apixaban to Prevent Venous Thromboembolis N Engl J Me         | d 2020.09.21.                                                |
| Trash (1) Chan, J. S.; Ng, M 2018             | Drowning in swimming pools: clinical features Singapore       | Ned J 2020.09.21.                                            |
| Cho, E.; Kim, Y. Y 2019                       | A New Possibility in Fertility Preservation: the J Tissue Eng | Re 2020.09.21.                                               |
| Cseh, S.; Pribens 2019                        | Az embrió mélyhűtése                                          | 2020.09.21.                                                  |
| Coronav (U) Dobi, Gy 2019                     | A vesemedence-gyulladás                                       | 2020.09.24.                                                  |
| E- Find Full Text Dobi, Gy 2019               | A vesemedence-gyulladás                                       | 2020.09.24.                                                  |
| Gyurgyák, J 2019                              | A tudományos írás alapjai: útmutató szemináriu                | 2020.09.22.                                                  |
| Gyurgyák, János 2019                          | A tudományos írás alapjai: útmutató szemináriu                | 2020.09.22.                                                  |
| Hagymási, Kriszt 2018                         | A bélflóra patofiziológai jelentősége és szerep Orvosi Het    | lap 2020.09.21.                                              |
| Hepburn-Brown 2019                            | Early decision-making in acute pulmonary emb Intern Med       | J 2020.09.21.                                                |
| Hermann, Róber                                | A diabétesz okairól : 1. r., A diabétesz genetika Diabetes    | 2020.09.21.                                                  |
| Jády, György 1996                             | Motiváció és személyiségfejlesztés lehetősége Budapesti       | öz 2020.09.21.                                               |
| Johnson, Jessica; 1994                        | A víz gyermekei                                               | 2020.09.21.                                                  |

Könyvrészlet (book section) esetén fontos megjegyeznünk, hogy általában a manuális fölvitel jöhet szóba, ugyanis az online katalógusok nem tudják kezelni ezt a fajta exportálási lehetőséget. A különböző szerzőktől származó könyvfejezetek általában nincsenek analitikusan feldolgozva (az egyes fejezetek címeit és szerzőit nem hozzák), csak a szerkesztő, illetve a könyv címe alapján kerülnek feldolgozásra. Kivételt képeznek a *Központi Könyvtár Online könyvkatalógusa*, ahol egyes esetekben lehet részletet is lementeni, illetve a *Proquest*. Mivel azonban az importálás során hibásan, hiányosan jöhetnek az adatelemek, ezért érdemes leellenőrizni. *Ha könyvfejezetet viszünk föl, 8 adatot mindenképpen meg kell adnunk: könyvrészlet szerzője, kiadás éve, könyvrészlet címe, könyvszerkesztő neve, könyv címe, kiadás helye és kiadó neve, oldal tól-ig*.

| F  | File Edit <u>References</u> Groups Tools Window Help                                     |           |
|----|------------------------------------------------------------------------------------------|-----------|
| ſī | EN My EndNote Library.enl                                                                |           |
| ĺ  | 🔽 🔇 🕼 APA 6th 🔹 🖻 📮 🕄 🕹 企 冬 🖉 🗁 💷 🐺 🗐                                                    | Q 24 A2 - |
| ľ  | My Library A Author Year Title                                                           | Rating    |
| l  | All References (38) Arató, András 2014 Az élet első 1000 napjában fogyasztott prebiotiku |           |
| ľ  | 🖽 Nagy, 2016 #104                                                                        |           |
|    | Reference Attached PDFs @                                                                |           |
|    | 🗐 🖉 🗁 🗐 🗣 🚱 🔛 Plain Font 🔹 Plain Size 🔹 🖪 I U 🛛 *                                        |           |
|    | Reference Type: Book Section 🔶 🔹                                                         |           |
|    | Author                                                                                   |           |
|    | Nagy, P                                                                                  |           |
|    | Year<br>2016                                                                             |           |
|    | Title                                                                                    |           |
|    | A máj és az epehólyag betegségei                                                         |           |
|    | Editor                                                                                   |           |
|    | A. Matolcsy                                                                              |           |
|    | Book Title                                                                               |           |
|    | A patologia alapjai: szokrateszi modorban                                                |           |
|    | riace rubisned<br>Budanest                                                               |           |
|    | Publisher                                                                                |           |
|    | Medicina Könyvkiadó                                                                      |           |
|    | Volume                                                                                   |           |
|    | Number of Volumes                                                                        |           |
|    | Series Volume                                                                            |           |
|    | Pages                                                                                    |           |
|    | 377-438                                                                                  |           |
|    | Chapter                                                                                  |           |
|    | Series Editor                                                                            |           |

**Weboldalak** esetében a manuális fölvitel lehetséges. Internetes forrás esetén 5 adatra (szerző, év, cím, hozzáférés dátuma - access date és elérés útvonala – Url) lesz szükségünk. Példánk forrása a *WEBBeteg* című honlap. Az URL mezőt az űrlap legalján találhatjuk meg (a képernyőképbe nem fért bele).

| File Edit References Groups Tools Window Help            |                                                                                                    |
|----------------------------------------------------------|----------------------------------------------------------------------------------------------------|
| My EndNote Library.enl                                   |                                                                                                    |
| 🗀 🛇 💽 APA 6th 🔹 🕞 🗏 🕲 🕹 🖓 🖉 🗁 💷 🛼 [                      | 뒢   💭 🚣 🔩 -   🕐   Quick Search 🔍 - 🔅 Hide Search Panel                                                                                                    |
| My Library A Sear th Options >                           | Search Whole Library 🔻 🗖 Match Case 🦷 Match Words Reference Preview 🔂 Attached PDFs 🖉                                                                                                    |
| All References (39)                                      | Dobi G (2019) A veremedence-availadás Betria                                                                                                    |
| Configure Sync                                           |                                                                                                    |
| Recently Added     (0)     Author     Year     Title     | Rating Journal                                                                                                    |
| 🕒 Unfiled (39) 🔿 Arató, András 2014 Az élet első 1000 na | pjában fogyasztott prebiotiku Védőnő                                                                                                    |
| 🔊 Dobi, 2019 #106                                        | x osztbiotikumok kedvez Gyermekgyógy                                                                                                    |
|                                                          | Magyarországon : bizon Magyar Tudom                                                                                                    |
|                                                          | Magyarországon : bizon Magyar Tudom                                                                                                    |
| 🗐 🖉 🗁 🗐 💊 🔇 🔜 🔤 Plain Font 🔹 Plain Size 🔹 B I U          | » enous Thromboembolis N Engl J Med                                                                                                    |
|                                                          | pools: clinical features Singapore Med J                                                                                                    |
| Reference Type: Web Page 🔶 🔹                             | tility Preservation: the J Tissue Eng Re                                                                                                    |
| Author                                                   |                                                                                                    |
| Dobi, Gyöngyi                                            | as<br>historiation                                                                                                    |
| Year                                                     | al: utmutato szeminariu                                                                                                    |
| 2019                                                     |                                                                                                    |
| Title                                                    | In Jelentosege es szerep Orvosi netilap                                                                                                    |
| A vesemedence-gyulladás                                  | n acute pulmonary emb Intern Med J                                                                                                    |
| Series Editor                                            | La faileanté la la training de la companya de la companya de |
|                                                          | egrejiesztes ienetosege budapesti koz                                                                                                    |
| Series Title                                             | nalcoholic Fatty Liver Di Nutrients                                                                                                    |
|                                                          | CSI+ET programok ere Magyar Nõory                                                                                                    |
| Place Published                                          | ence in public school chil Cad Saude Publ                                                                                                    |
|                                                          | ers: normal CRP levels re Scand J Prim He                                                                                                    |
| Publisher                                                | auses, prevention and t Nursing Standa                                                                                                    |
|                                                          | ia                                                                                                    |
| Access Year                                              | ss of aspirin and enoxap ANZ J Surg                                                                                                    |
|                                                          | etegségei A patológia ala                                                                                                    |
| Access Date                                              | ; exploiting the drug-m Microbiome                                                                                                    |
| 2020.09.24                                               | allogeneic hematopoie Journal of Tran                                                                                                    |

**Folyóiratcikkeket** is beírhatunk kézzel, de ezek esetében az adatbázisokból való importálás az ajánlott forma, ennek részletezése a következő fejezetben található. Ritkán előfordul, hogy az adatbázisok által nem indexelt cikket használunk fel a szakdolgozatban, vagy nem találjuk meg a cikket online. Ilyenkor megoldás lehet a kézi bevitel, de ekkor 7 adatelemet kell kitölteni: **szerző, év, cím, folyóirat neve, évfolyam (volume), szám (issue), oldalszám**. A kézi beírást csak végső soron ajánljuk, ennél a típusnál az importot alkalmazzuk.

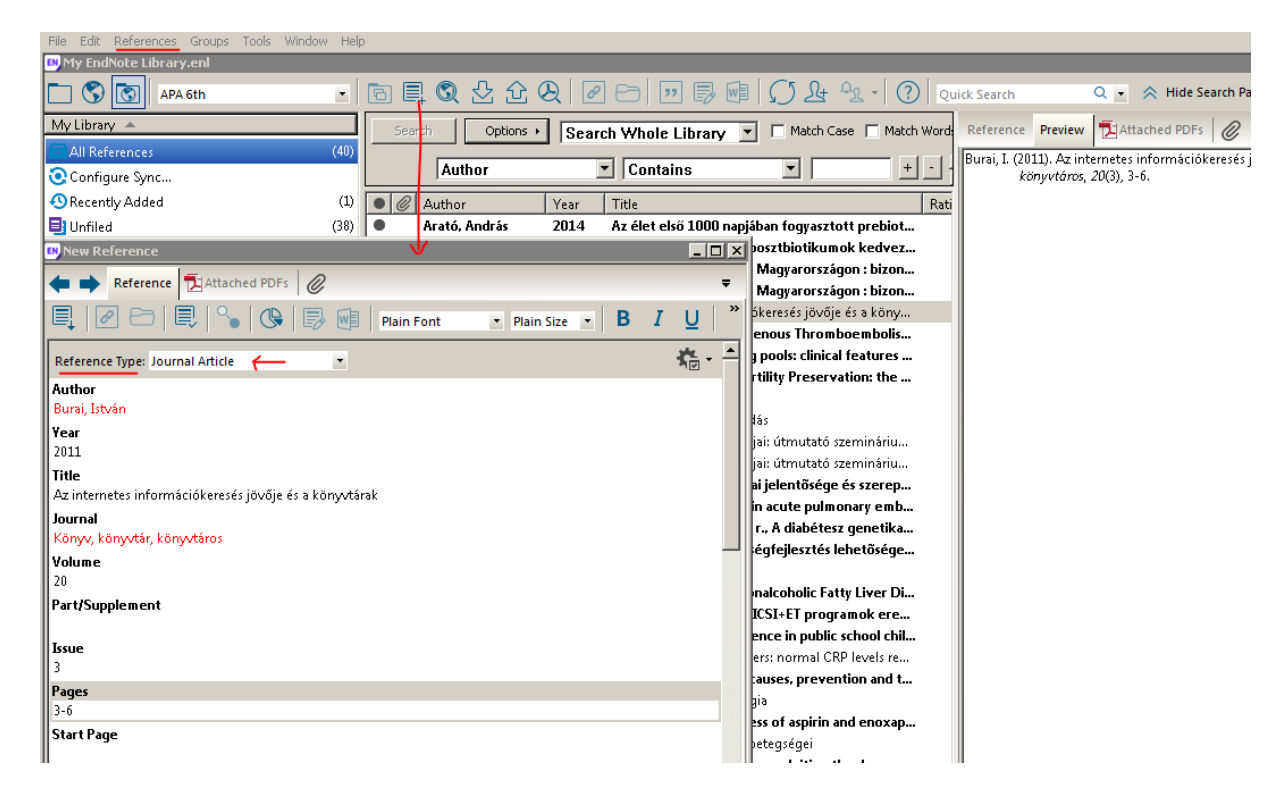

Ha jól dolgoztunk, bibliográfiai tételeink az alábbi ábrán látható formában fognak megjelenni az EndNote-ban:

| 🛤 EndNote X9                             |      |          |                    |       |                              |                               |              |                |                                                                                             |
|------------------------------------------|------|----------|--------------------|-------|------------------------------|-------------------------------|--------------|----------------|---------------------------------------------------------------------------------------------|
| File Edit References Groups Tools Window | Help |          |                    |       |                              |                               |              |                |                                                                                             |
| 🛤 My EndNote Library.enl                 |      |          |                    |       |                              |                               |              |                |                                                                                             |
| 🗀 🔇 💽 APA 6th                            | •    |          | 102 2 企 (          | Q   6 | 2 🗗 🗖 🖗 🖗                    | I   () L 4 4 ·   ⑦            | Quick Search | О_ ⊗ Н         | ide Search Panel                                                                            |
| My Library 👻                             |      | Sea      | rch Options +      | 1     | T                            | Search Whole Library          | Match Case   | Match Words    | Reference Preview TAttached PDFs                                                            |
| All References                           | (39) |          |                    | -     |                              |                               |              |                | Arató A (2018) A prehiotikumok ér a porthjotikumok kedvező czineraizta batára. Gvermekavány |
| Configure Sync                           |      |          | Author             |       | <ul> <li>Contains</li> </ul> | <u> </u>                      |              | ±.÷            | riato, A. (2020). A previous and a postabilitation servere schergista hatasa. Overnexgyogy  |
| Recently Added                           | (0)  | • @      | Author             | Year  | Title                        |                               | Rating J     | ournal         |                                                                                             |
| 📑 Unfiled                                | (39) | 0        | Arató, András      | 2014  | Az élet első 1000 nap        | jában fogyasztott prebiotiku  | ١            | édőnő          |                                                                                             |
| Trash Trash                              | (3)  | •        | Arató, András      | 2018  | A prebiotikumok és           | a posztbiotikumok kedvez      | (            | öyermekgyógy   |                                                                                             |
| -                                        |      | •        | Bender, Tamás;     | 2013  | A balneológia helyz          | ete Magyarországon : bizon    |              | Aagyar Tudom   |                                                                                             |
| ⊟ My Groups                              |      | •        | Bender, Tamás;     | 2013  | A balneológia helyz          | ete Magyarországon : bizon    |              | Aagyar Tudom   |                                                                                             |
| Koronavírus                              | (0)  | •        | Carrier, M.; Abou  | 2019  | Apixaban to Preven           | t Venous Thromboembolis       | •            | l Engl J Med   |                                                                                             |
| Online Search                            |      | •        | Chan, J. S.; Ng, M | 2018  | Drowning in swimm            | ing pools: clinical features  | 5            | ingapore Med J |                                                                                             |
| A Web of Colores Core Collection (Cla    | (m)  | •        | Cho, E.; Kim, Y. Y | 2019  | A New Possibility in         | Fertility Preservation: the   | J            | Tissue Eng Re  |                                                                                             |
| web of science Core Collection (Cla      | (0)  | •        | Cseh, S.; Pribens  | 2019  | Az embrió mélyhűt            | ése                           |              |                |                                                                                             |
| Q PubMed (NLM)                           | (0)  | 0        | Dobi, Gy           | 2019  | A vesemedence-gyu            | lladás                        |              |                |                                                                                             |
| GLISTA (EBSCO)                           | (0)  | 0        | Gyurgyák, J        | 2019  | A tudományos írás a          | lapjai: útmutató szemináriu   |              |                |                                                                                             |
| 🔇 Library of Congress                    | (0)  | 0        | Gyurgyák, János    | 2019  | A tudományos írás a          | lapjai: útmutató szemináriu   |              |                |                                                                                             |
| more                                     |      |          | Hagymási, Kriszt   | 2018  | A bélflóra patofiziol        | ógai jelentősége és szerep    | 0            | )rvosi Hetilap |                                                                                             |
|                                          |      |          | Hepburn-Brown      | 2019  | Early decision-making        | ng in acute pulmonary emb     | 1            | ntern Med J    |                                                                                             |
| ⊟- Find Full Text                        |      |          | Hermann, Róber     |       | A diabétesz okairól          | : 1. r., A diabétesz genetika | L            | Diabetes       |                                                                                             |
|                                          |      |          | Jády, György       | 1996  | Motiváció és szemé           | lyiségtejlesztés lehetősége…  | E E          | Sudapesti Köz  |                                                                                             |
|                                          |      | <u> </u> | Johnson, Jessica;  | 1994  | A viz gyermekei              |                               |              |                |                                                                                             |
|                                          |      |          | Junli, Ma; Qihang  | 2017  | Gut Microbiota and           | Nonalcoholic Fatty Liver Di   |              | lutrients      |                                                                                             |
|                                          |      |          | Koncz, Janos; Ka   | 2008  | ragyasztott IVF+EI           | es ICSI+ET programok ere      |              | nagyar Noorv   |                                                                                             |
|                                          |      |          | Kury, C. M.; Pint  | 2016  | riepatitis A seropre         | valence in public school chil | (            | ad Saude Publ  |                                                                                             |
|                                          |      | 0        | Lemiengre, M. B.;  | 2018  | Point-of-care CRP m          | latters: normal CKP levels re | 5            | cand J Prim He |                                                                                             |

#### Beillesztés a Wordbe

*Word dokumentumunkba* úgy illeszthetjük be a kívánt tételt, hogy a kurzort odaállítjuk a Word-ben, ahová a szövegközi hivatkozást be szeretnénk illeszteni, majd átmegyünk az EndNote-ba és rákattintunk a kívánt tételre (kék hátterűvé válik). Utolsó lépésként pedig a

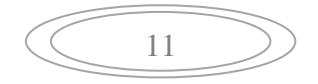

felső menüsorban középen található *Insert Citation* (" – idézőjeles ikon) lehetőséggel a hivatkozás átkerül a Wordbe a megfelelő helyekre. Zárójeles rövid alakban bekerül szövegközi hivatkozásként, majd a teljes formája betűrendben megjelenik a dokumentum végén a *hivatkozásjegyzékben* az alábbi módon:

A felsőoktatási tanulmányokat lezáró szakdolgozat formai és tartalmi követelményeit legújabban Gyurgyák János foglalta össze újonnan megjelent munkájában. (Gyurgyák, 2019)

Hivatkozásjegyzék

Gyurgyák, J. (2019). A tudományos írás alapjai: útmutató szemináriumi és tudományos diákköri értekezést, szakdolgozatot és disszertációt íróknak. Budapest: Osiris.

A szövegközi hivatkozásokat és a szövegvégi hivatkozásjegyzéket az EndNote automatikusan szerkeszti, abban menet közben nincs lehetőségünk javításokat végezni (ha rákattintunk, beszürkül a háttér és nem enged beleírni), csak a végén, miután leválasztottuk a Word dokumentumot az EndNote-ról és megszűnik az EndNote formázottság (szürke háttér).

Egy kivétel van, amikor a szövegközi hivatkozáshoz szó szerinti idézés esetén oldalszámot szeretnénk hozzárendelni. Ezt a műveletet a Word-ből indítjuk: kijelöljük teljes egészében a rövid, szövegközi *zárójeles hivatkozást*  $\rightarrow$  *EndNote*  $X9 \rightarrow Edit$  & *Manage Citation(s)*  $\rightarrow$  a *Pages* mezőbe beírjuk a kívánt oldalszámot, de csak a számokat (o. és p. nélkül)  $\rightarrow OK$ 

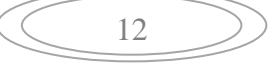

| Fáji K   | ezdőlap Beszúrás                                                                                                    | Lap elrendezé   | ése Hivatkozás<br>A 6th        | Levelezés | Korrektúra<br>Categorize Refere | Nézet     | EndNote X9                         | 0             |
|----------|----------------------------------------------------------------------------------------------------|-----------------|--------------------------------|-----------|---------------------------------|-----------|------------------------------------|---------------|
| Ľč 🗒     | Edit & Manage Citation(s)                                                                                                    | E Undate (      | Citations and Biblio           | granhy 🔚  | Instant Formattin               | a is On 🔻 | Manuscrint Matcher                 |               |
| Insert   | Edit Library Reference(s)                                                                                                    | Convert         | Citations and Biblio           | graphy -  | ,                               | 9.0 0.1   |                                    | Help          |
| citation | Citations                                                                                                    |                 | Bib                            | liography |                                 | Gi.       | Tools                              |               |
|          | EndNote X9 Edit & Man                                                                                                    | age Citations   |                                |           | ×                               | 1         |                                    |               |
|          | Citation 🔺                                                                                                    | -               | Count Library                  |           |                                 | 1         |                                    |               |
|          | (Gyurgyák, 2019, p. 12)                                                                                                    |                 |                                |           |                                 |           |                                    |               |
|          | 🕜 💽 Gyurgyák, 20                                                                                                    | 19 #102@12 1    | l My EndNote                   | Library   | Edit I                          |           |                                    |               |
|          | Image: Image: | Citation, 1 Ref | ■<br>ok<br>erence<br>(Gyurgyál | Cancel    | р. 12)                          | ıkdol     | gozat elkészíte<br>z legfrisebb mi | ésén¢<br>ınka |

A bibliográfiai tételek fölvitele során a következőkre érdemes még odafigyelni:

- *oldalszámot* a szürke háttér (EndNote formázottság) megléte esetén is hozzá lehet adni az előző ábra szerint ismertetett módon, de minden mást csak utólag lehet javítani
- kézi fölvitel esetén a könyv fejezetnél (book section) és folyóiratcikknél (journal article) a hivatkozásjegyzékben a tanulmány, könyvfejezet vagy a cikk oldalszám tartományát (tól-ig) adjuk meg (online adatbázisokból történő exportálás esetén a folyóiratcikkeknél ez automatikusan történik), de a zárójeles szövegközi hivatkozásban a konkrét oldalszámot szerepeltetjük a fent ismertetett módon
- ha nincs szerzője a könyvnek, a szövegközi hivatkozásban a cím (idézőjelben) és évszám szerepel ("A szív hangjai", 2017)
- több szerző esetén minden egyes szerzőt külön sorban és nem egymás után viszünk fel (minden beírt szerző után *Entert* nyomunk, ezzel új sor nyílik)
- ha valamelyik hivatkozást nem jó helyre illesztettük be, eltávolítani úgy tudjuk, hogy a zárójeles szövegközi hivatkozást kijelöljük és töröljük. A művelet után a tétel a szövegvégi hivatkozásjegyzékből is eltűnik, ha nem, kattintsunk a Word EndNote X9 felületéről elérhető Update Citations and Bibliography lehetőségre, vagy Edit & Manage Citation → Edit Reference → Remove Citation-ra kattintva írás közben is törölhetjük a nem kívánt tételt.

### Szerzői nevek megjelenése

- egy vagy két szerző esetén a szövegközi hivatkozásban a szerző(k) vezetékneve (Fekete & Kiss, 2013) és évszám szerepel
- **3-5 szerző esetén** az első szövegközi hivatkozásban mindegyik szerző vezetékneve és az évszám szerepel (Tisza, Tóth, Verebesi & Zombori, 2016), de minden további beszúrásnál csak az első szerző és évszám (*Tisza et al., 2016*)

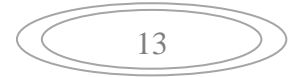

- 6 szerző fölött minden esetben csak az első szerző neve és évszám (Harangozó et al., 2014) jelenik meg
- *testületi neveknél* az első előfordulásnál a teljes név szerepel (Magyar Tudományos Akadémia, 2011), a továbbiakban rövidítve (*MTA*, 2011)
- ha *egy szerzőtől azonos évben* megjelent műveket idézünk, azt az évszám mellé szorosan hozzáillesztett kisbetűvel jelezzük (lehetőleg a megjelent művek betűrendjét követve: *Tóth, 2003a, Tóth, 2003b stb.*)

### Tételek exportálása különböző adatbázisokból az EndNote-ba

A beadandók, a szakdolgozat és a tudományos publikációk készítése során a leggyakrabban használt forrástípusok a monografikus kiadványok (könyv, könyvrészlet), illetve a folyóiratcikkek, ezért a továbbiakban az alább felsorolt online adatbázisok segítségével példákon keresztül mutatjuk be az azokból történő exportálási lehetőségeket. Ez azt jelenti, hogy nem kell egyesével, kézzel fölvinni az egyes tételeinket az EndNote-ba, hanem az online adatbázisokban kapott találatainkat pár kattintással áthelyezhetjük a hivatkozáskezelőbe. Az online adatbázisok keresőfelületei általában standard keresőfelületek, sok hasonlóságot mutatnak egymással, hasonló logikára épülnek, ennél fogva az exportálás során is kisebb eltérésekkel ugyanazokon a lépéseken kell végigmenni.

Példákat az alábbi adatbázisokból fogunk exportálni:

Könyvtári online Katalógus (Semmelweis Egyetem) Magyar Orvosi Bibliográfia (MOB) MATARKA (Magyar Folyóiratok Tartalomjegyzékeinek Kereshető Adatbázisa) Pubmed EBSCO/CINAHL Web of Science Springerlink folyóiratok (zömében német nyelvű források) Ovid Proquest

Az Adatbázisok elérési útvonala:

 A Semmelweis Egyetem Központi Könyvtárának honlapja: <u>https://lib.semmelweis.hu/</u> → Információforrások → Adatbázisok → a keresőmezőbe beírva megkeressük az adatbázist

#### Könyvtári online Katalógus – könyv

A könyvrészlettől eltérően a könyvek bibliográfiai adatainak exportálása a Kar Könyvtárának online Katalógusából is lehetséges, amely egyúttal a Semmelweis Egyetem Központi Könyvtárának Katalógusa is, ugyanis az egyetem összes tagkönyvtárának állománya ebben az integrált katalógusban található.

Elérése két útvonalon is lehetséges:

 a Kar honlapja: <u>https://semmelweis.hu/etk/</u> → A Karról → Könyvtár → Információforrások → Adatbázisok → Katalógus → Online internetes katalógus Direkt elérése: <u>http://hunteka.lib.semmelweis.hu/</u>

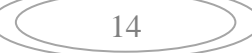

A Semmelweis Egyetem Központi Könyvtárának honlapja: <u>https://lib.semmelweis.hu/</u>  $\rightarrow$  Információforrások  $\rightarrow$  Katalógus  $\rightarrow$  A Központi Könyvtár katalógusa (az utóbbival ugyanaz a felület érhető el, mint a Kar honlapján, hiszen a katalógus a Semmelweis Egyetemen közös, integrált katalógusa)

Ha megnyitottuk a keresőfelületet, érdemes az összetett keresési lehetőséget használni, mert keresőkérdésünket pontosabban tudjuk összeállítani. Kereshetünk szerzőre, címre, témakörre (tárgyszó), de tovább finomítható a keresés az egyes keresőmezők között elhelyezett Boole-operátorok (logikai operátorok: és, vagy, nem) segítségével is. A keresőfelület jobboldalán további szűkítési lehetőségeink vannak, amennyiben nagyon sok lett a találatunk (*év, nyelv, dokumentumtípus stb.*)

Exportálás: az exportálni kívánt rekordjainkat az egyes tételek alatti, jobboldalon elhelyezett *Részletek* nevű gombra kattintva kezdeményezhetjük egyesével.

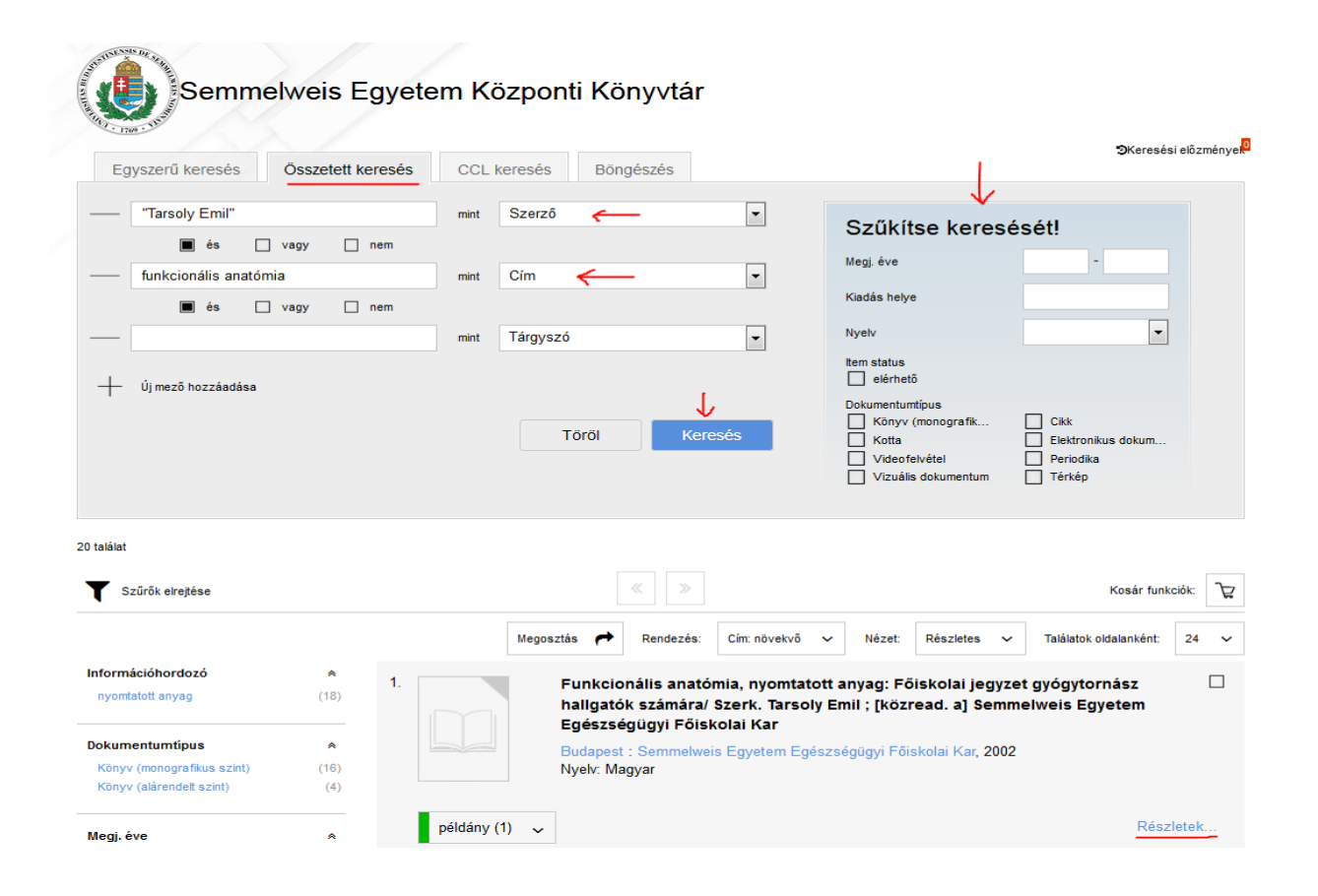

A megjelenő felületen a következő útvonalon folytassuk az exportálást: **RIS** (általában minden adatbázisból történő exportálás esetén - ha nincs direkt EndNote exportálási lehetőség - ezt a formátumot kell keresnünk)  $\rightarrow$  **Exportálás RIS** fájlba  $\rightarrow$  a felugró kis ablakban bepipáljuk a **Megnyitás** lehetőséget  $\rightarrow$  a legördülő sávban beállítjuk az **EndNote X9**-et  $\rightarrow$  **OK** és tételünk máris az EndNote-ban jelenik meg.

| <u>F</u> ájl S <u>z</u> ei | rkesztés <u>N</u> ézet | Előz <u>m</u> ények                                  | Könyvjelzők Eszl  | közök <u>S</u> úgó |                             |                   |               |                          |                         |       |
|----------------------------|------------------------|------------------------------------------------------|-------------------|--------------------|-----------------------------|-------------------|---------------|--------------------------|-------------------------|-------|
| Semmelwe                   |                        |                                                      |                   | natomia - Polskola |                             | ( /ve could die   | n lau (manife | tation/RECORD19971E/     | -4-5-d40.05f2           |       |
|                            | ibbször látogatott     | Sláger FM 1                                          | 03,9 🛱 Beveze     | tés 🛱 Window       | Media 🗧 Windo               | ws 🙃 Labor        | eredménvek    | II Könyvtári Intézet - M | Search results - "holid | ਮ<br> |
|                            | L Katalóo              | jus Sajá                                             | it könyvtár ~     | •                  |                             |                   |               |                          | <u></u>                 | _     |
|                            | INTINSIS DE            |                                                      |                   |                    |                             |                   |               |                          |                         |       |
|                            | Suren Part             |                                                      |                   | _                  |                             |                   |               | _                        |                         |       |
|                            |                        | Semn                                                 | nelweis           | Egyete             | em Közp                     | onti K            | lönyvt        | ár                       |                         |       |
|                            | · 170 · 1769 · 115     |                                                      |                   |                    |                             |                   |               |                          |                         |       |
|                            |                        | -141-14 -14-1                                        |                   |                    |                             |                   | 1 /20         |                          |                         |       |
|                            | < vissza a t           | alalati oldal                                        | noz               |                    |                             | <                 | 1./20         | 7                        |                         |       |
|                            | Telies                 | Részlet                                              | es MAR            | C MAR              | RCXMI                       | Cédula            | RIS           |                          |                         |       |
|                            | Toijos                 | TROSEICE                                             |                   |                    |                             | Journa            | 1             |                          |                         |       |
|                            | Imp                    | ortálás RefW                                         | orks profilba     | Exportálás         | RIS fájlba                  |                   |               |                          |                         |       |
|                            |                        |                                                      |                   | 1                  |                             |                   |               |                          |                         |       |
|                            | TY -                   | - BOOK                                               |                   |                    |                             |                   |               |                          |                         |       |
|                            | LA -                   | Hungarian                                            |                   |                    |                             |                   |               |                          |                         |       |
|                            | A1 -                   | <ul> <li>Tarsoly Emil</li> <li>Semmelweis</li> </ul> | FavetemEaés       | zségü              |                             |                   |               |                          |                         |       |
|                            | T1 -                   | - Funkcionális                                       | s anatómia: Fő    | iskolai            | ris megnyitasa              | _                 |               | ×                        |                         |       |
|                            | N1 -                   | Szerk. Tarso                                         | oly Emil ; [közre | ad. a]             | record ris                  |                   |               |                          |                         |       |
|                            | ET -                   | - 3. kiad<br>Budapest                                |                   | -                  | ami egy: RIS Forma          | tted File         |               |                          |                         |       |
|                            | PB                     | - Semmelweis                                         | Egyetem Egé       | szségi             | forrás: http://hunte        | ka.lib.semmelv    | /eis.hu       |                          |                         |       |
|                            | PY ·                   | - 2002                                               |                   | Mitt               | egyen a Firefox e           | zel a fájllal?    |               |                          |                         |       |
|                            | SP                     | - 347 p. : ill                                       |                   | -> •               | Megnyitás EndNo             | te X9 (Bld 1206   | 52) 🔶         | -                        |                         |       |
|                            | KW                     | <ul> <li>Anatomia</li> <li>http://bunte</li> </ul>   | ka lih semmelu    | eis hu             | Fájl menté <u>s</u> e       |                   |               |                          |                         |       |
|                            |                        | - mp.mane                                            | Ra. IID. Serimen  |                    | Most <u>a</u> ntól minden h | asonló fájllal te | gyen ugyanígy |                          |                         |       |
|                            |                        |                                                      |                   |                    |                             |                   | 1             |                          |                         |       |
|                            |                        | 11                                                   |                   |                    |                             |                   | OK            | Mégse                    |                         | 10    |
|                            |                        |                                                      |                   |                    | 10                          |                   |               | 10                       |                         |       |

Az EndNote-ból a megszokott módon helyezzük át a Word-be: a *Word*-ben odakattintunk, ahová a szövegközi, zárójeles hivatkozást el szeretnénk helyezni,  $\rightarrow$  visszamegyünk az *EndNote*-ba és rákattintunk középen a kívánt tételre (kék hátterűvé válik)  $\rightarrow$  *Insert Citation* (középen felül az ikon menüsorban az "-es ablak, és tételünk máris bekerül zárójeles formában szövegközi hivatkozásként, a szöveg végén pedig teljes formában a *Hivatkozásjegyzékbe*.

#### Magyar Orvosi Bibliográfia – MOB - cikk

 Elérési útvonal: A Semmelweis Egyetem Központi Könyvtárának honlapja: <u>https://lib.semmelweis.hu/</u> → Információforrások → Adatbázisok → a keresőmezőbe beírva megkeressük az adatbázist

Az adatbázis lefedi a Magyarországon megjelent orvosi, egészségtudományi és határterületi tárgyú folyóiratcikkek bibiográfiai adatatit, tehát teljes szövegű cikkeket nem tartalmaz, csupán azok absztraktjait (összefoglalóit). Sokszor előfordul, hogy a legfrisebb szakirodalom még nem érhető el benne, akkor lehet tájékozódni a *PubMOB* felületen, ahol naprakészen vannak feldolgozva a folyóiratok, de letöltési lehetőség nincs.Elérése: <u>https://pubmob.hu/</u>.

Itt is az összetett keresést érdemes választani, ahol szerző, cím, kulcsszó és témakör (tárgyszó) szerint kereshetünk. Az egyes mezőket kombinálhatjuk is egymással. A Böngészésben lehetséges az, hogy ha a tárgyszavak közé beírjuk, hogy pl. táplálkozás és rákeresünk, akkor kidobja az összes tárgyszót, amelyek ezt a kifejezést tartalmazzák, amire rákattintva előjönnek a találatok.

| $\bigcirc$ | 16 | $\supset$ |
|------------|----|-----------|
|            |    |           |

A keresőkérdés megfogalmazása után rákeresünk az adatbázisban, majd sorszámozva megjelennek az egyes találataink. Ha rákattintunk valamelyikre, megjelennek a bibliográfiai adatok és az absztrakt (összefoglaló). Utóbbit nem minden tételnél mellékeltek a feldolgozás során.

Exportálás: *Bepipáljuk a cikk előtti négyzetet* (akár többet is lehet egyszerre)  $\rightarrow$  *Kiválasztottak Kosárba*  $\rightarrow$  a megjelenő új ablakban pedig fönt jobboldalon *Kosár*.

| <u>E</u> ájl S <u>z</u> | erkesztés         | <u>N</u> ézet                                         | Előz <u>m</u> énye                            | k <u>K</u> önyvjelzők          | <u>E</u> szköz       | ök <u>S</u> úgó                  |                 |                  |                   |                  |
|-------------------------|-------------------|-------------------------------------------------------|-----------------------------------------------|--------------------------------|----------------------|----------------------------------|-----------------|------------------|-------------------|------------------|
| Központi                |                   |                                                       |                                               | K 📄 GYEMS                      | ZI - MOB             |                                  | ×               |                  |                   |                  |
| ← -                     | ÷с                | ŵ                                                     |                                               |                                | https:               | //mob.aeek.hu                    | /sear           | ch.jsp?WHA       | T1=-3&TOSRCH1=1   | %FAIs%FAIy&WHAT  |
| C Leg                   | többször lá       | átogatott                                             | 🈂 Sláger I                                    | FM 103,9 🖨 E                   | Bevezetés            | Windows M                        | edia            | 📒 Windows        | 🔁 Laboreredmények | Könyvtári Intéze |
| M                       | asy               | ar (                                                  | Drvos                                         | i Biblio                       | srá                  | fia                              |                 | 2<br>2<br>2      | -                 |                  |
| BIE                     | LIOG              | RAPH                                                  | IA ME                                         | DICA HVI                       | NGAR                 | ICA                              |                 |                  |                   |                  |
| Eg                      | gyszerű           | i keres                                               | és   Ö                                        | sszetett kei                   | resés                | Böngész                          | és              | Kosár            | Súgó              |                  |
| Össz                    | etett k           | eresé                                                 | 5                                             | T                              |                      |                                  |                 |                  |                   |                  |
| Kulcs<br>Kulcs<br>Kulcs | szó<br>szó<br>szó | <ul> <li>túlsú</li> <li>gyer</li> <li>csec</li> </ul> | ly 🗲<br>mek <del>(</del><br>semő <del>(</del> |                                |                      |                                  |                 |                  |                   |                  |
| Kere                    | s                 |                                                       |                                               |                                |                      |                                  |                 |                  |                   |                  |
| 1                       | A 0               | )-3 éves<br>mérése                                    | csecsemő<br>: 1. r.                           | ik, kisdedek (                 | és a szo             | ptatós anyák                     | táplá           | Ikozási          |                   |                  |
| 2.                      | ☑ 0-3<br>feli     | éves ko<br>mérése                                     | orú csecse<br>, különös t                     | mők és kisde<br>ekintettel a r | edek táp<br>nakro- é | olálkozási szo<br>és mikronutrie | kásai<br>ens-be | inak<br>evitelre |                   |                  |
| 3.                      | 🗖 N-3             | 6 típusú                                              | lipidoldat                                    | ok alkalmazá                   | isa kora             | szülöttekben                     |                 |                  |                   |                  |
| 4.                      |                   | szágos t                                              | áplálkozá                                     | si felmérés                    |                      |                                  |                 |                  |                   |                  |
| 5.                      |                   | orebiotil                                             | kumok és                                      | a mucosalis i                  | immunr               | endszer                          |                 |                  |                   |                  |
| 6.                      | 🗆 A t             | áplálék<br>—                                          | allergia di                                   | agnózisa és                    | kezelés              | e                                |                 | $\downarrow$     |                   |                  |
| Mino                    | l kijelöl         | ve:                                                   | Kiválaszto                                    | ittak megjelen                 | itése                | Nyomtatási lis                   | ta              | Kiválasztott     | ak Kosárba        |                  |

A megjelenő felületen: *Tételek letöltése*  $\rightarrow$  *RIS*  $\rightarrow$  kisablakban *Megnyitás*  $\rightarrow$  *EndNote X9*  $\rightarrow$  *OK* és tételünk máris az EndNote-ban terem, ahonnan áthelyezhetjük a szövegszerkesztőbe.

| May                                               | 3 yar Orvosi Bibliográfia<br>Ographia medica hvngarica                                                                                             |               |
|---------------------------------------------------|----------------------------------------------------------------------------------------------------|---------------|
| Egys                                              | zerű keresés   Összetett keresés   Böngészés                                                                                                    | Kosár   Súgó  |
| A kosár<br>2 db tétel<br>Tételek                  | tartalma:                                                                                                    | Kosár törlése |
| A 0-<br>táplál<br>Kriszt<br>Bibl<br>In:<br>24-27. | MOBKosarRIS.bct megnyitása<br>Megnyitotta a következőt:<br>MOBKosarRIS.txt<br>ami egy: Text Document (4,1 KB)<br>forrás: https://mob.aeek.hu       | × ., p.       |
| 0-3<br>felmér<br>bevite<br>Bibl                   | Mit tegyen a Firefox ezzel a fájllal?<br>Megnyitás EndNote X9 (Bid 12062)  Fájl mentége Most <u>a</u> ntól minden hasonló fájllal tegyen ugyanígy. | sainak        |
| nttps:<br>In:<br>2019.                            |                                                                                                    | ] -           |

#### MATARKA - (Magyar Folyóiratok Tartalomjegyzékeinek Kereshető Adatbázisa) – cikk

A másik magyar nyelvű multidiszciplináris cikkadatbázis a *MATARKA* (Magyar Folyóiratok Tartalomjegyzékeinek Kereshető Adatbázisához): <u>https://matarka.hu/</u>, amiben ugyan kevesebb az orvosi, egészségtudományi folyóiratok száma, de sok szempontból értékes találatokat kaphatunk és a teljes szöveghez is alkalmasint el lehet jutni.

A folyóiratok között cím szerint is lehet keresni, azokon belül évekre és számokra lebontva tovább gördíthető a keresés. Itt is a *részletes keresést* érdemes választani és az egyes mezőket a *Boole-operátorok (and, or, not)* segítségével összekapcsolni, amennyiben pontosítani szeretnénk a keresőkérdést. A címkulcsszavas kereséssel érhetjük el a legtöbb találatot. Láthatjuk, hogy túl hosszú találati lista esetén a baloldalon utólagos szűkítéseket eszközölhetünk, de beállíthatjuk azt is, hogy csak a teljes szövegű cikkeket hozza.

Exportálás: *Találat előtti négyzetbe pipát rakunk* → *Kosárba* 

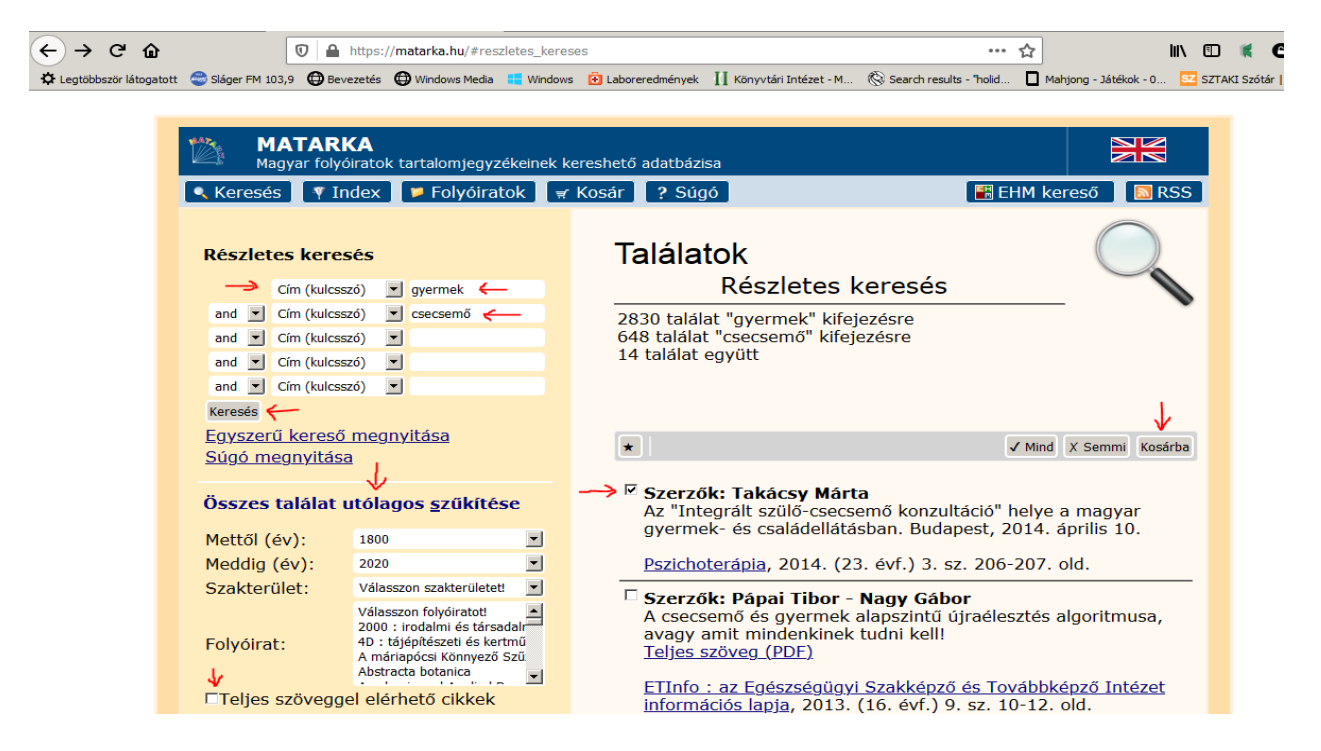

Az új ablakban: *Ris (Zotero)*  $\rightarrow$  *Exportálás*  $\rightarrow$  felugró ablakban *Megnyitás*  $\rightarrow$  *EndNote X9*  $\rightarrow$  *OK* és tételünk átkerül az EndNote-ba

|   | MATARKA<br>Magyar folyóiratok tartalomje                         | gyzékeinek kereshető adatbázisa                                      |                                        |  |  |  |  |  |  |  |
|---|------------------------------------------------------------------|----------------------------------------------------------------------|----------------------------------------|--|--|--|--|--|--|--|
|   | 🔍 Keresés 🛛 🖞 Index 🎾 Folyóiratok 🛒 Kosár 🛛 ? Súgó               |                                                                      |                                        |  |  |  |  |  |  |  |
|   | Vásárlói kosár                                                   | Kosár tartalma                                                       | _                                      |  |  |  |  |  |  |  |
|   |                                                                  | lista.ris megnyitása                                                 |                                        |  |  |  |  |  |  |  |
|   | Exportálás                                                       | Megnyitotta a következőt:                                            | ált szülő-csecsemő                     |  |  |  |  |  |  |  |
|   | <ul> <li>Listába</li> <li>Szövegfáilba (TXT formátum)</li> </ul> | ami egy: RIS Formatted File (321 bájt)<br>forrás: https://matarka.hu | ar gyermek- és<br>t, 2014. április 10. |  |  |  |  |  |  |  |
|   | <ul> <li>Leírófájlba (XML formátum)</li> <li>RefWorks</li> </ul> | Mit tegyen a Firefox ezzel a fájllal?                                |                                        |  |  |  |  |  |  |  |
| - | → • RIS (Zotero)                                                 | Megnyitás EndNote X9 (Bld 12062)                                     | 170 , 2014. (23. évf.) 3. sz.          |  |  |  |  |  |  |  |
|   | Exportálás                                                       | C Fájl menté <u>s</u> e                                              |                                        |  |  |  |  |  |  |  |
|   | Ť                                                                | 🗖 Mostantól minden hasonló fájllal tegyen ugyanígy.                  |                                        |  |  |  |  |  |  |  |
|   | Útmutató                                                         | OK Mégse                                                             |                                        |  |  |  |  |  |  |  |

#### Pubmed, a Medline szabadon használható változata

Ez egy szabadon, távoli asztali kapcsolat *(VPN és SeKA)* nélkül is elérhető élettudományi, orvosi és egészségtudományi témájú, teljes szövegű cikkeket is tartalmazó idegen nyelvű adatbázis, melyet a *National Library of Medicine* (Amerikai Egyesült Államokban) épít és tesz közzé. Nagyjából 70 ország több mint 5000 folyóiratát indexeli.

Az egyszerű, (basic) keresésnél a keresőszavunkat beírva az adatbázis felajánl számos keresési lehetőséget, szinonímákat. Egész mondattal is kezdhetjük a keresést. Az összetett kereséssel a különböző mezők kombinálhatók egymással (bal oldali legördülő sávból kiválaszthatjuk, hogy milyen mezővel keressen az adott kifejezésre az adatbázis). Az egyes kifejezések beírása után Entert nyomunk és a kifejezés bekerül a kérdéseket tartalmazó dobozba (Query box, lásd lentebbi ábra), majd beállíthatjuk a következőt és így tovább. A jobboldali legördülö sávban az egymás után beírt kifejezések közötti logikai kapcsolatot is megadhatjuk (Boole-operátorok: AND, OR, NOT)

| ← → C' ŵ 0 ▲ https://pubmed.ncbi.nlm.nih.gov/advanced/                                                                            | ··· ☆ III\ 🗉                                     |
|----------------------------------------------------------------------------------------------------|--------------------------------------------------|
| 🌣 Legtöbbször látogatott 😂 Sláger FM 103,9 🔀 Bevezetés 🔀 Windows Media 📒 Windows 🙆 Laboreredmények 👖 Könyvtári Intézet - M 🛞 Sear | ch results - "holid 🔲 Mahjong - Játékok - 0 😒 SZ |
| NIH National Library of Medicine<br>National Center for Biotechnology Information                                                 | [                                                |
| PubMed Advanced Search Builder                                                                                                    |                                                  |
| Add terms to the query box                                                                                                    | Ļ                                                |
| All Fields                                                                                                    | AND ~                                            |
| Query box                                                                                                    | Show Index                                       |
| ((obesity) AND (childhood)) AND (boy)                                                                                             | X -> Search ×                                    |
|                                                                                                    | <i>I</i> .                                       |

A következő ablakban megjelenik a találati listánk, amelyet a baloldali szűkítési lehetőségek megnyitásával tovább finomíthatunk (*free full text, időintervallum, nyelv stb.*). Ha az egyes cikkekre rákattintunk, megjelenik az absztrakt, majd fölötte jobboldalon megnyitható a teljes szöveg (PDF-ben is), amennyiben elérhető.

| Death One at      |          |                                                |                                     |                                        |                             |  |  |
|-------------------|----------|------------------------------------------------|-------------------------------------|----------------------------------------|-----------------------------|--|--|
| Pub Mea.gov       | ((obes   | ((obesity) AND (childhood)) AND (boy) X Search |                                     |                                        |                             |  |  |
|                   | Advance  | d Create alert Create K3                       | 55<br>5                             |                                        | Oser Gu                     |  |  |
|                   | Save     | Email Send to                                  | ←                                   | Sorted by: Best mate                   | h Display options           |  |  |
| MY NCBI FILTERS   | 608 resu | <sup>il</sup> Clipboard                        | × Clear selection                   |                                        |                             |  |  |
| RESULTS BY YEAR   | <u> </u> | My Bibliography                                | young adulthood f                   | rom <b>childhood</b> and pare          | ental <b>obesity</b> .      |  |  |
|                   | 1        | Collections                                    | pe MS, Seidel KD, Dietz W           | /H.                                    |                             |  |  |
| - <u>-</u>        | Cite     |                                                | ticle.                              | 1028/NEJM199709255371501.              |                             |  |  |
|                   | Share    |                                                | J obesity increases the ris         | sk of <b>obesity</b> in adulthood, but | how parental <b>obesity</b> |  |  |
| <u></u>           | <b>_</b> | affects the chances of a ch                    | nild's becoming an <b>obese</b> a   | dult is unknown <b>Childhood</b> d     | besity was defined          |  |  |
| 1975 20           | 120      | as a body-mass muck at                         |                                     |                                        |                             |  |  |
| TEXT AVAILABILITY |          | Obesity and Colore                             | ctal Cancer.                        |                                        |                             |  |  |
| Abstract          | 2        | Jochem C, Leitzmann M.                         | - 2016/202/17 41 10                 | 1007/070 0 010 40540 0 0               |                             |  |  |
|                   | Cite     | PMID: 27909900 Rev                             | s. 2016;208:17-41. ddi: 10.<br>iew. | 1007/978-3-319-42542-9_2.              |                             |  |  |
|                   | Share    | The relative risk associated                   | d with general <b>obesity</b> (as   | assessed by BMI) is higher in <b>m</b> | <b>en</b> than in women     |  |  |
| └─ Full text      |          | and for cancer of the colo                     | n than for cancer of the rea        | tumUnderstanding the effect            | ts of childhood and         |  |  |

Exportálás: a tétel előtti négyzetet bepipáljuk  $\rightarrow$  Send to  $\rightarrow$  felugró ablak Citation manager

Az új felületetn válasszuk a *Create file* lehetőséget  $\rightarrow$  majd a szokásos befejező felületen *Megnyitás*  $\rightarrow$  *EndNote X9*  $\rightarrow$  *OK* és a tétel /tételek az EndNote-ba importálódnak.

| NIH National Library of Medicine<br>National Center for Biotechnology Information                                                            | on                                                                                                    |
|----------------------------------------------------------------------------------------------------|----------------------------------------------------------------------------------------------------|
| Pub Med.gov                                                                                                    | ((obesity) AND (childhood)) AND (boy)<br>Advanced Create alert Create RSS                                                                                                    |
| pubmed-obesityAND.nbib megnyitása                                                                                                    | Save Email Send to                                                                                                    |
| pubmed-obesityAND.nbib<br>ami egy: NBIB Formatted File (PubMed) (1,6 KB)<br>forrás: https://pubmed.ncbi.nlm.nih.gov                          | Predicting <b>obesity</b> in young adulthood fro                                                                                                    |
| Mit tegyen a Firefox ezzel a fájllal?<br>Megnyitás EndNote X9 (Bld 12062)  Fájl mentége<br>Mostantól minden hasonló fájllal tegyen ugyanígy. | 1       Whitaker RC, Wright JA, Pepe MS, Seidel KD, Dietz WH.         N Engl J Med. 1997 Sep 25;337(13):869-73. doi: 10.10!         PMID: 9302300       Free article.         are       BACKGROUND: Childhood obesity increases the risk of the choice and the choice and the choic |
| OK Mégse                                                                                                    | affects the chances of a child' <b>s</b> becoming an <b>obese</b> adu<br>as a body-mass index at                                                                                                    |

Az adatbázis információkereső nyelve a *MeSH (Medical Subject Headings)* orvosi fogalmak kötött tárgyszórendszere, tezaurusza. A tezaurusz szakkifejezések olyan gondosan szerkesztett és ellenőrzött tárházát jelenti, ahol ezek a kifejezések egymással alá, fölé vagy mellérendelt viszonyban állnak. Így jön létre az a hierarchikus (fa) szerkezet, melynek segítségével a keresést különböző szinteken (a keresést szűkítve vagy tágítva) végezhetjük.

A MeSH adatbázishoz a PubMed keresőfelületének alsó jobboldalán található *Explore*  $\rightarrow$  *MeSH Database* útvonalon keresztül juthatunk el. Kikereshetjük a legmegfelelőbb kifejezést a deszkriptorok jegyzékéből; ezek a stratégia pontosítására használhatók. A deszkriptorokkal egyéb műveletek is végezhetők: aldeszkriptorok (subheading) kereshetők, egymással kombinálhatók, összetett deszkriptorkifejezések szerint is végezhető keresés, viszont nem használhatók a fődeszkriptorok a keresés finomítására.

Keresés a MeSH-ben: egy kereső szót beírva feltérképezi a tezaurusz az elfogadott, megfelelő kifejezést, deszkriptort. Pl.beírtuk a cancert kulcsszót, a MeSH-ben a Neoplasm tárgyszót kapjuk eredményként, amivel folytathatjuk a keresést az adatbázisban.

| ¢ | )→ C                     | ŵ                    | 0          | https://ww | w.ncbi.nlm.ni                     | n.gov/mesh/                                       | r                                                                                      |                                                                                 |                                                                                                    |                                                               | … ☆        | ]                   | ١II             |                |          | 8          |
|---|--------------------------|----------------------|------------|------------|-----------------------------------|---------------------------------------------------|----------------------------------------------------------------------------------------|---------------------------------------------------------------------------------|----------------------------------------------------------------------------------------------------|---------------------------------------------------------------|------------|---------------------|-----------------|----------------|----------|------------|
| ¢ | Legtöbbször láto         | ogatott 🛛 🍮 Sláger F | =M 103,9 【 | SIECUS: Se | ex Ed for S 🧯                     | Bevezetés                                         | Hindows Media                                                                          | Windows                                                                         | 🔁 Laboreredmények                                                                                                | Könyvtári Intézet - M                                         | 🛞 Sear     | ch results - "holid |                 | Mahjon         | g - Játi | ékok -     |
|   | S NCBI                   | Resources 🗹 H        | How To 🖂   |            |                                   |                                                   |                                                                                        |                                                                                 |                                                                                                    |                                                               |            |                     |                 | <u>Sign ir</u> | n to N   | <u>CBI</u> |
|   | <u>MeSH</u>              | Γ                    | MeSH       | ▼ c<br>Li  | ancer <del>(</del><br>mits Advand | ed.                                               |                                                                                        |                                                                                 |                                                                                                    |                                                               | (          | Search              | <del>&lt;</del> |                |          | Help       |
|   | U                        |                      |            | F          | Ge<br>ind NCBI SAR:               | C<br>et the latest p<br>Get the<br>S-CoV-2 litera | COVID-19 is an em<br>public health inforn<br>latest research fro<br>ature, sequence, a | erging, rapidly<br>nation from CD<br>m NIH: <u>https://r</u><br>nd clinical con | evolving situation.<br>C: <u>https://www.coronav</u><br>www.nih.gov/coronavin<br>tent: <u>https://www.ncbi.r</u> | <u>virus.gov</u> .<br><u>us</u> .<br>11m.nih.gov/sars-cov-2/. |            |                     |                 |                |          |            |
|   |                          |                      |            |            |                                   | MeSH                                              | SH<br>(Medical Subjec                                                                  | t Headings)                                                                     | s the NLM controlie                                                                                              | d vocabulary thesaur                                          | us used fo | or indexing art     | cles            | for Put        | Med      |            |
|   | Using M                  | ≥SH                  |            |            |                                   | More F                                            | Resources                                                                              |                                                                                 |                                                                                                    |                                                               |            |                     |                 |                |          |            |
|   | <u>Help</u><br>Tutorials |                      |            |            |                                   | <u>E-Utilitie</u><br>NLM Me                       | <u>ISH Homepage</u>                                                                    |                                                                                 |                                                                                                    |                                                               |            |                     |                 |                |          |            |
|   |                          |                      |            |            |                                   |                                                   |                                                                                        |                                                                                 |                                                                                                    |                                                               |            |                     |                 |                |          |            |

A keresést az *Add to search builder* → *Search Pubmed* lépésekkel folytatjuk.

| S           | NCBI Resources 🕑                                                                               | How To 🖸                                                        |                                             |                                                                                                    |                                                                                                   |                                             | <u>Sign in to NCBI</u>        |
|-------------|------------------------------------------------------------------------------------------------|-----------------------------------------------------------------|---------------------------------------------|----------------------------------------------------------------------------------------------------|---------------------------------------------------------------------------------------------------|---------------------------------------------|-------------------------------|
| Me          | SH                                                                                             | MeSH                                                            | Cance<br>Create                             | r<br>alert Limits Advanced                                                                                                    |                                                                                                   | Search                                      | Help                          |
| •           |                                                                                                |                                                                 | Find N                                      | COVID-19 is an emerging, rapidly evolving situ<br>Get the latest public health information from CDC: <u>https://www</u><br>Get the latest research from NIH: <u>https://www.nih.gov/</u><br>CBI SARS-CoV-2 literature, sequence, and clinical content: <u>https://w</u> | iation.<br>w <u>coronavirus.gov</u> .<br>i <u>coronavirus</u><br>www.ncbi.nlm.nih.gov/sars-cov-2/ |                                             |                               |
| Sun         | nmary 🚽 20 per page 🗸                                                                          |                                                                 |                                             |                                                                                                    | Send to: 🗸                                                                                        | PubMed Search Builder                       |                               |
| Se:<br>Iter | arch results<br>ns: 1 to 20 of 395                                                             | Selected: 1                                                     |                                             | << First < Prev Pe                                                                                                    | ge 1 of 20 Next > Last >>                                                                         |                                             |                               |
| 1.          | New abnormal growt<br>metastasis, compare<br>Year introduced: /diagn                           | th of tissue. Mali<br>ed to benign <b>ne</b><br>osis was NEOPLA | gnant <b>neoj</b><br>oplasms.<br>SM DIAGNOS | blasms show a greater degree of anaplasia and have the<br>SIS 1964-1965                                                                                                    | properties of invasion and –<br>–                                                                 | Add to search builder ANI     Search PubMed | C ▼<br>↑<br>You Tube Tutorial |
| □<br>2.     | Hereditary Breast ar<br>Autosomal dominant<br>with a significantly in<br>Year introduced: 2012 | nd Ovarian <b>Can</b><br>t HEREDITARY i<br>increased risk for   | cer Syndro<br>CANCER S'<br>breast and       | me<br>(NDROME in which a mutation most often in either BRCA1<br>I ovarian cancers.                                                                                                    | or BRCA2 is associated                                                                            | Find related data<br>Database: Select       |                               |
| Ш<br>З.     | Early Detection of C<br>Methods to identify a<br>Year introduced: 2009                         | ancer<br>and characterize                                       | e <b>cancer</b> in                          | the early stages of disease and predict tumor behavior.                                                                                                    |                                                                                                   | Search details                              |                               |

**EBSCO/CINAHL** with fulltext (Cumulated Nursing and Allied Health) - az Ápolás és egészségtudományok nemzetközi adatbázisa

 Elérési útvonal: A Semmelweis Egyetem Központi Könyvtárának honlapja: <u>https://lib.semmelweis.hu/</u> → Információforrások → Adatbázisok → a keresőmezőbe beírva megkeressük az adatbázist, amely magyar nyelvű keresőfelülettel is rendelkezik

Ez egy kimondottan *egészségtudományi*, azon belül is *ápolástudományi témájú* idegen nyelvű folyóiratcikk-adatbázis, amely teljes szövegű cikkeket is tartalmaz. Egyszerű és összetett kereséstől függően egyszerre több mezőben és több kifejezéssel kereshetünk, amelyeket a logikai operátorok segítségével is összekapcsolhatunk. A keresés utáni találati listánk a megjelenő baloldali sávban tovább szűkíthető az eddigi adatbázisokban megszokott módon (teljes szöveg, év, régió, nyelv. stb.)

| ← → ♂ (                                | ۵                                                                                                    |                           | 😈 🔏 web.a.e                          | bscohost.com/ehost/res                      | ultsadvanced?                  | vid=4&sid=f96d9952                                                                                | 1271-4044-8e                   | 83-c064331c07         | 772 🏠             | ]                     | III\ 🗉 🕷 🖪 😅                             |
|----------------------------------------|----------------------------------------------------------------------------------------------------|---------------------------|--------------------------------------|---------------------------------------------|--------------------------------|---------------------------------------------------------------------------------------------------|--------------------------------|-----------------------|-------------------|-----------------------|------------------------------------------|
| Legtöbbször láto;                      | gatott 😁 S                                                                                                    | Sláger Fl                 | 4 103,9 🖨 Bevezetés 🧯                | 🕽 Windows Media 🛛 📒 Wi                      | ndows 🙆 Labo                   | preredmények 👖 Köny                                                                               | vtári Intézet - M.             | 🕲 Search re           | esults - "holid 🔲 | Mahjong - Játékok - 0 | SZTAKI Szótár   magy                     |
| New Search                             | Publicatio                                                                                                    | ons                       | CINAHL Subject Head                  | lings Cited Refere                          | nces Imag                      | jes More •                                                                                        | Sign In                        | 📫 Folder              | Preferences       | Languages 🔹           | Ask-A-Librarian Help                     |
| EBSCOhost                              | Searchin                                                                                                    | ig: <b>CIN</b><br>jest Si | AHL with Full Text  <br>ibject Terms | Choose Databases                            |                                | <b>1</b>                                                                                          |                                |                       | _                 |                       | Semmelweis University<br>Central Library |
|                                        | birth                                                                                                    |                           | ←                                    |                                             |                                | Select a Field (op                                                                                | tional) 👻                      | Search                | $\leftarrow$      |                       |                                          |
|                                        | AND +                                                                                                    | pr                        | emature 🦟 –                          |                                             |                                | Select a Field (op                                                                                | tional) 👻                      | Clear 🕐               |                   |                       |                                          |
|                                        | AND -                                                                                                    |                           |                                      |                                             |                                | Select a Field (op                                                                                | tional) -                      | + -                   |                   |                       |                                          |
|                                        | Basic Se                                                                                                    | arch                      | Advanced Search                      | Search History 🕨                            |                                |                                                                                                   |                                |                       |                   |                       |                                          |
| « Refine Re                            | esults                                                                                                    |                           | Search Resu                          | ults: 1 - 10 of 2,283                       |                                |                                                                                                   |                                |                       | Relevance         | - Page Option:        | s 🕶 Share 👻                              |
| Current Se                             | arch                                                                                                    | v                         |                                      |                                             |                                |                                                                                                   |                                |                       |                   |                       |                                          |
| Boolean/Pl                             | hrase:                                                                                                    |                           | —>1. Evaluat<br>Criteria:            | Gestational Dia                             | betes Pro                      | ssociation of t<br>bject.                                                                         | he Diabei                      | tes in Preg           | gnancy Stud       | ly Group New          |                                          |
| birth AND pr<br>Expanders              | remature                                                                                                    |                           |                                      | (includes abstract)<br>(Article - research) | Kong, Jason<br>ISSN: 1499-2    | ison M.; Lim, Ken; Thompson, David M.; Canadian Journal of Diabetes, Apr2015; 39(2): 128-132. 5p. |                                |                       |                   |                       |                                          |
| Apply equiva                           | alent                                                                                                    |                           | Academic                             | Subjects: Infant, S                         | mall for Gest                  | ational Age; Pregna                                                                               | ncy in Diabet                  | tes; Diabetes         | Mellitus, Gestati | onal; Glucose Tole    | rance Test;                              |
| Limiters                               |                                                                                                    |                           | Journal                              | ennabiren, Freina                           | care, manc,                    |                                                                                                   | onan, i emaie                  |                       |                   |                       |                                          |
| Full Text<br>Published D<br>20150101-2 | ate:<br>20201231                                                                                                    |                           |                                      | 🔁 Full Text from                            | ScienceDire                    | ect 🌇 Find auth                                                                                   | iors articles                  | from Web o            | f Science         |                       |                                          |
| Limit To                               | L                                                                                                    | v                         | 2. Techno<br>with gest               | logy-supported<br>ational diabetes          | lifestyle i<br>mellitus:       | nterventions to<br>A meta-analy                                                                   | improve<br>sis.                | maternal-             | fetal outcor      | nes in womer          |                                          |
| Full Text                              | es Availabli                                                                                                    | P                         |                                      | (includes abstract)<br>analysis, research,  | Li, Su-Ya; Ou<br>systematic re | iyang, Yan-Qiong; (<br>view, tables/charts)                                                       | tiao, Jia; She<br>ISSN: 0266-∣ | n, Quan; Midv<br>6138 | wifery, Jun2020;  | 85 N.PAG-N.PAG.       | 1p. (Article - meta                      |
| Abstract A                             | Abstract Available Academic Academic Journal Subjects: Technology, Life Style Changes Methods; Pregnancy Outcomes; Diabetes Mellitus, Gestational Therapy, Quality Improvement, Treatment Outcomes; Adult: 19-44 years; Female |                           |                                      |                                             |                                |                                                                                                   | py; Quality                    |                       |                   |                       |                                          |
| 2015 Publicat                          | tion Date 2                                                                                                    | 2020                      |                                      | 🔁 Full Text from                            | ScienceDire                    | ect 🍄 Find auth                                                                                   | iors articles                  | s from Web o          | f Science         |                       |                                          |
|                                        |                                                                                                    |                           |                                      |                                             |                                |                                                                                                   |                                |                       |                   |                       |                                          |

Exportálás: rákattintunk a találat címére  $\rightarrow$  jobboldalon lent *Export* ikon  $\rightarrow$  a felugró ablakból *Direct Export in RIS Format*  $\rightarrow$  *Save*  $\rightarrow$  a szokásos felugró befejező ablakból *Megnyitás*  $\rightarrow$  *EndNote X9*  $\rightarrow$  *OK* és találatunk bekerül az EndNote-ba.

| 0                                                                                                    | Searching                                                  | : CINAHL with Full Text   Choose Databases<br>st Subject Terms                                                                                                    |                                                                       |                            | Semmelweis University<br>Central Library                                                                                                    |
|----------------------------------------------------------------------------------------------------|------------------------------------------------------------|----------------------------------------------------------------------------------------------------|-----------------------------------------------------------------------|----------------------------|----------------------------------------------------------------------------------------------------|
| EBSCOhost                                                                                                    | birth                                                      |                                                                                                    | Select a Field (optional) -                                           | Search                     |                                                                                                    |
|                                                                                                    |                                                            | premature                                                                                                    | Select a Field (optional) -                                           | Clear ?                    |                                                                                                    |
|                                                                                                    | AND -                                                      |                                                                                                    | Select a Field (optional) -                                           | (+)                        |                                                                                                    |
|                                                                                                    | Basic Sea                                                  | rch Advanced Search Search History                                                                                                    |                                                                       |                            |                                                                                                    |
| Detaile                                                                                                    | ed Record                                                  | Result List Refine Search                                                                                                    | 2,283 >                                                               |                            | Tools                                                                                                    |
| <ul> <li>Full Text fi<br/>ScienceDirect</li> <li>Find auth<br/>from Web of</li> <li>Find Similar R<br/>using Smarth</li> </ul> | rom<br>ors articles<br>Science<br>Results<br>ext Searching | Export Manager Number of items to be saved: 1      Save citations to a file formatted f      Orect Export in RiS Format (e.g. of     Clations in XML format     Clations in XML format     Clations in MAC21 format     Clations in MAC21 format     Clations in the ReVorks     Direct Export to EndNote Web     Direct Export to EndNote Web     Direct Export to En | E-mail<br>for:<br>DITAYI, EasyBib, EndNote, ProCite, F<br>it software | Reference Manager, Zotero) | Coogle<br>Drive<br>Print<br>Cite<br>Cite |

#### Web of Science

A *Web of Science (WoS)* a világon a legismertebb és legjobban használt *hivatkozási*, illetve *bibliográfiai adatbázis* a Clarivate Analytics-től, amely 1975-től indexeli, s teszi több szempont szerint kereshetővé több ezer tudományos folyóirat tartalmát. *Multidiszciplináris* anyagai minden tudományterületre kiterjednek. Lehetővé teszi a *tudománymetriai méréseket* és a szerzői hivatkozások feltárását. 2019-től a Citation Connection kiegészítő is elérhető.

Az adatbázist naponta (munkanapokon) frissítik. A keresőfelület kezdőoldalán kiválasztjuk, hogy mely adatbázisban keressünk (a *Web of Science Core Collection* a legfontosabb adatbázisa a Clarivate Analytics-nek, ezért ezt érdemes beállítani). Az egyszerű felületen könnyebb keresni, a *kulcsszót (Topic)* beírjuk a keresőmezőbe és máris elindíthatjuk a keresést.

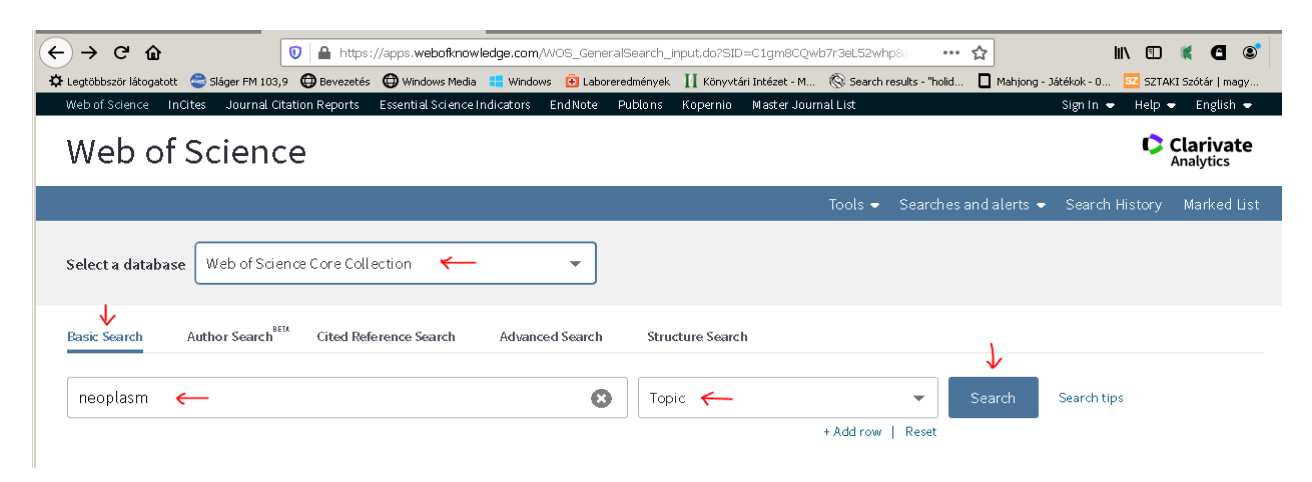

A keresés eredményeként megjelenik a találati listánk, amelyet a baloldali sávban található további szűrők segítségével tetszőlegesen tovább szűkíthetünk az eddig tárgyalt adatbázisokhoz hasonlóan.

Exportálás: *Találat(ok) előtti négyzetbe pipát rakunk*  $\rightarrow$  a találatok fölött *Export*  $\rightarrow$  *Export to EndNote Desktop* (vagy *EndNote Online*, attól függően, hogy melyiket használjuk)  $\rightarrow$  a felugró ablakból *Export*  $\rightarrow$  a szokásos befejező ablakban *Megnyitas*  $\rightarrow$  *EndNote X9*  $\rightarrow$  *OK* és találatunk bekerül az EndNote-ba.

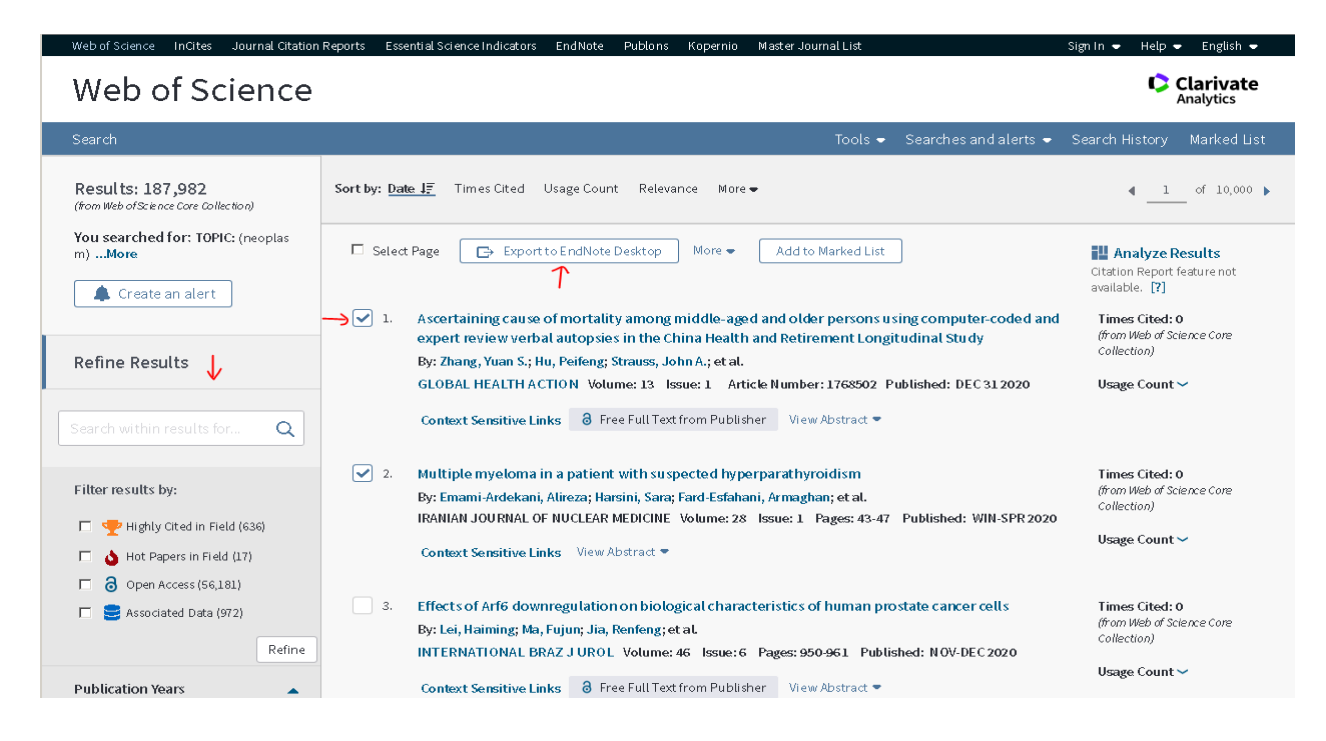

### **Proquest Central**

*Multidiszciplináris*, idegen nyelvű adatbázis, amely magyar nyelvű keresőfelülettel is rendelkezik. A ProQuest Central több millió publikációhoz biztosít teljes szövegű elérést a közgazdaságtudomány, az egészségügy és orvostudomány, a társadalomtudomány, pedagógia, természettudomány, előadó- és képzőművészet, a történelem, vallás, filozófia, az irodalom és nyelvészet területeiről.

A ProQuest 47 <u>al-adatbázisból</u> áll, amelyek együtt és külön is kereshetőek. Az adatbázis mintegy 18.000 tudományos folyóirat elérését teszi lehetővé, de más jellegű szövegeket is hozzáférhetővé tesz, pl. disszertációk, műhelytanulmányok (több mint 450.000), iparági, céges és piaci jelentések, továbbá az adott tudományterületek neves sajtótermékei (**pl.** Wall Street Journal, Australian Financial Review, Times of India, Financial Times, Le Monde, The Guardian stb.).

Egyszerű és összetett keresés egyaránt lehetséges. A keresőkérdés létrehozásakor több mezőt adhatunk hozzá, de el is távolíthatunk belőlük. További szűkítési lehetőségek a keresés előtt a keresőmezők alatt, bal oldalon találhatóak.

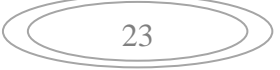

|              | a .                             |                          |                                   |                              |                                |                                        |         | 1                                       | lun G        |          | ~        |
|--------------|---------------------------------|--------------------------|-----------------------------------|------------------------------|--------------------------------|----------------------------------------|---------|-----------------------------------------|--------------|----------|----------|
| €→           | ୯ଜ                              | https://searc            | h. <b>proquest.com</b> /central/a | dvanced?accountid=           | 32048                          | 74                                     | ··· ជ   | ]                                       | III\ 🗉       | ] 🦷      | G        |
| 🗘 Legtöb     | ıbször látogatott 🛛 🥶 Sláger Fl | M 103,9 🖽 Bevezetés 🖽 Wi | ndows Media 📒 Windows             | Laboreredmények              | Könyvtári Intézet - M          | (Search results - "                    | nolid 📙 | Mahjong - Játékok - 0                   | <u>SZ</u> SZ | TAKI Szó | cár   ma |
| ≡            | ProQuest                        |                          | SEMMELWI                          | A hozzáférést<br>EIS UNIVERS | diztositotta:<br>ITY CENTRAL L | .IBRARY                                |         |                                         | Ð            |          | 1        |
| Pro          | Quest Centra                    | al                       |                                   |                              |                                |                                        |         |                                         |              |          |          |
| Egyszer      | °űkeresés Összetett             | keresés Publikációk      | Böngészés   A                     | datbázisok módosi            | tása                           |                                        |         |                                         |              |          |          |
| ć            | Összetett ke                    | Parancss                 | or Tezaurusz Me                   | zőkódok Keresés              | i tippek                       |                                        | s<br>-  | Semmelweis Egyetem<br>Központi Könyvtár |              |          |          |
|              | Diabetes 🗲                      | . <u></u>                |                                   |                              |                                | <i>M</i> Bárho                         |         |                                         | -            | J        |          |
|              | AND                             | Child 🔶                  |                                   |                              |                                | <i>M</i> . Bárho                       |         |                                         | -            | J        |          |
|              | AND                             | Boy 🦟                    |                                   |                              |                                | ////////////////////////////////////// |         |                                         | -            | J        |          |
| -> (         | 🕽 Sor hozzáadása 🔷 👄            | Sor eltávolítása         |                                   |                              |                                |                                        |         |                                         |              |          |          |
| <b>-)</b> \$ | Szűkítés: 🗖 Teljes szöv         | veg 🛛 Elbírált 🕖         |                                   |                              |                                |                                        |         |                                         |              |          |          |
| <b>→</b> F   | Publikáció dátuma:              | Összes dátum             | •                                 |                              |                                |                                        |         | Keresés                                 | Űrla         | ptörlés  | se       |
|              |                                 |                          |                                   |                              |                                |                                        |         |                                         |              |          |          |

Kapott találatainkat a bal oldali sávban található szűrőkkel finomíthatjuk tovább.

Exportálás: a tételek előtti nényzetbe pipát rakunk  $\rightarrow$  jobb oldalon fönt Minden mentése beállítások (All Options)  $\rightarrow$  RIS (EndNote, Citavi stb.)  $\rightarrow$  Folytatás (Kimenet mező: RIS; Bibliográfiai tétel stílusa mező: APA 6th)  $\rightarrow$  a szokásos felugró befejező ablakban Megnyitás  $\rightarrow$  EndNote X9  $\rightarrow$  OK és a tétel(ek) megjelennek az EndNote-ban.

Figyelem! Tapasztalatok alapján többször előfordul, hogy az importtal hibás, hiányos lesz a tétel a hivatkozásjegyzékben, így itt különösen ajánlott az egyes adatelemek visszaellenőrzése.

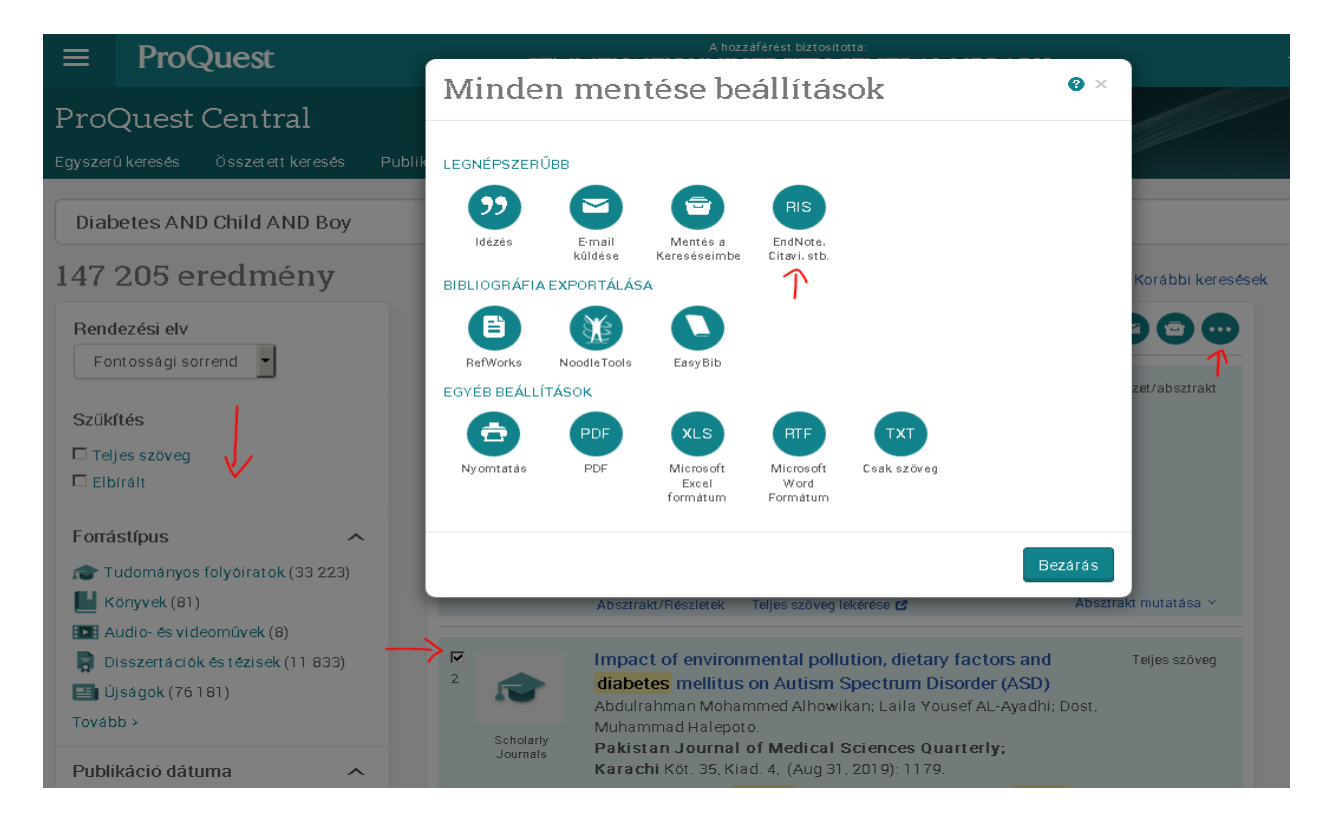

#### SpringerLink folyóiratok

A Springer kiadó folyóiratai szintén a Semmelweis Egyetem Központi Könyvtára honlapján keresztül érhetőek el *https://lib.semmelweis.hu/*. Ha az *Adatbázisok* közül a szokásos módon kiválasztjuk, a folyóiratkatalógusba irányít minket, ahol már beállítva kapjuk az alábbi felületet, és amelyen láthatjuk, hogy több mint 1000 folyóiratról van szó. Itt cím szerint ki tudjuk választani azt a folyóiratot, amelyre szükségünk van, vagy tudományterület szerint egy adott terület folyóiratait jeleníthetjük meg. Az egyes folyóiratokat évfolyamonkénti, majd számonkénti bontásban láthatjuk a legfrissebbektől a régibb számok felé haladva. Ahhoz, hogy az egyes cikkek exportálási lehetőségéig eljuthassunk, meg kell nyítni azt a cikket, amelyet idézni szeretnénk.

| (International Action of the Action of the A | . /                     |                                 |                 |     |
|----------------------------------------------------------------------------------------------------|-------------------------|---------------------------------|-----------------|-----|
| Központi Kön                                                                                                    | yvtár                   |                                 |                 |     |
| Semmelweis Egyetem                                                                                                    |                         |                                 |                 |     |
|                                                                                                    |                         |                                 |                 |     |
| INFORMACIOFORRASOK ~ SZOLGALTATAS                                                                                                    | AINK ~ KUTATASTAMOGATAS | <ul> <li>OPEN SCIENC</li> </ul> | E ~ KONYVTARROI | _ ~ |
| EGYSZERU KERESES OSSZETETT KERES                                                                                                    | ES                      |                                 |                 |     |
| Cím:                                                                                                    | 0 ←                     |                                 |                 |     |
| Cím első szava:                                                                                                    |                         |                                 |                 |     |
| Tudományterület(ek):                                                                                                    |                         |                                 |                 |     |
| OA publikációs támogatási szerződés:                                                                                                    | Mindegyik               |                                 |                 | •   |
| ISSN:                                                                                                    |                         |                                 |                 |     |
| Nyelv:                                                                                                    | Összes 🗸                |                                 |                 |     |
| Kiadó:                                                                                                    |                         |                                 |                 |     |
| Szolgáltató:                                                                                                    | Springer (EISZ)         |                                 |                 |     |
| Papír/Elektronikus:                                                                                                    | Elektronikus 🗸          |                                 |                 |     |
| Előfizetett/Nyílt hozzáférésű:                                                                                                    | Előfizetett -           |                                 |                 |     |
| Rendezés:                                                                                                    | Cím 🔹                   |                                 |                 |     |
| Késleltetéssel olvasható lapok:<br>Csak a kurrens lapok:                                                                                                    |                         |                                 |                 |     |
| OA publikálási támogatással rendelkező lar                                                                                                    | ook 🗆                   |                                 |                 |     |
| Keresés 🔶                                                                                                    |                         |                                 |                 |     |
| 1 - 40 / 1048                                                                                                    |                         |                                 |                 |     |
| 1                                                                                                    |                         |                                 |                 |     |

Ha a Googleből vagy erről a linkről (<u>https://link.springer.com/</u>) indítjuk el a Springerlinket, akkor az adatbázis kezdőfelületén megtaláljuk a keresési lehetőséget. Ez már konkrét cikkeket ad ki találatként, nem úgy, mint a Központi Könyvtár felülete. Az egyszerű keresét megtaláljuk rögtön az oldal közepén. Ide beírhatjuk a kulcsszavunkat. Azonban a *fogaskerék ikonra kattintva, majd az Advanced Search* opciót választva előjön egy összetettebb keresési lehetőség. Itt az egyes keresőmezők lehetőséget adnak arra, hogy a beírt kulcsszavainkra vagy pontos kifejezésre/mondatra keressen a rendszer (a legelső mezőt, *a with all of the words*-t ajánljuk). Egy másik mezőben ki tudunk zárni kulcsszavakat, hogy ezeket ne tartalmazzák a találataink. Alul kereshetünk szerzőre is, illetve beállíthatjuk az időtartományt.

| $\bigcirc$ | 25 | $\supset$ |
|------------|----|-----------|
|            |    |           |

|                | https://link.springer.com/advanced-search                                              | 90% … ☆                                                 |         |
|----------------|----------------------------------------------------------------------------------------|---------------------------------------------------------|---------|
| láger FM 103,9 | 💁 SIECUS: Sex Ed for S 🖨 Bevezetés 🖨 Windows Media 🚦 Window                            | dows 🔁 Laboreredmények 🛛 Könyvtári Intézet - M 🛞 Search | results |
| 🖄 Spi          | <b>ringer</b> Link                                                                     | » Sign up / Log in English 🔻 Academic e                 | dition  |
| Search         | n Q                                                                                    | ☆ ←                                                     |         |
| Home •         | Books A - Z • Journals A - Z • Videos • Librarians                                     |                                                         |         |
| →Ae            | dvanced Search                                                                         |                                                         |         |
| 1              | Find Resources                                                                         |                                                         |         |
| v              | cancer                                                                                 |                                                         |         |
| v              | vith the exact phrase                                                                  |                                                         |         |
| v              | vith at least one of the words                                                         |                                                         |         |
| v              | vithout the words                                                                      |                                                         |         |
| v              | where the title contains                                                               |                                                         |         |
| e              | .g. "Cassini at Satum" or Satum                                                        |                                                         |         |
| v              | vhere the <b>author / editor</b> is                                                    |                                                         |         |
| e              | .g. "H.G.Kennedy" or Elvis Morrison<br>Show documents published<br>Start year End year |                                                         |         |
| Γ              | between 🔽 and                                                                          |                                                         |         |
|                | Include Preview-Only content                                                           |                                                         |         |
|                | Search ←                                                                               |                                                         |         |

A cikk megnyítása után közvetlenül a cím alatt jobbra találjuk az exportálási lehetőséget, a *Cite this article* feliratra kattintunk, majd elérkezünk a befejező felületre.

| Springer Link                                                                                     |                                  |                   | Search Q   | Log in |  |
|---------------------------------------------------------------------------------------------------|----------------------------------|-------------------|------------|--------|--|
| Review Article   Published: 16 April 2020<br>The effects of dipeptidyl peptidase-4 inhibitors and | Download PDF 🕊                   |                   |            |        |  |
| glucagon-like peptide 1 receptor agonists on cognitive                                            | Sections                         | Figures           | References |        |  |
| systematic review and meta-analysis                                                               | Abstract                         |                   |            | -      |  |
| - y                                                                                               | Introduction<br>Methods          |                   |            |        |  |
| Acta Diabetologica 57, 1129–1144(2020) Cite this article                                          | Results                          |                   |            |        |  |
| 248 Accesses Metrics                                                                              | Discussion                       |                   |            |        |  |
| Abstract                                                                                          | Conclusions<br>Availability of c | data and material |            |        |  |
| Aims                                                                                              | References                       | ty                |            |        |  |
| The effects of dipeptidyl peptidase-4 inhibitors (DPP-4 inhibitors/DPP-4I) and glucagon-          | Acknowledgen                     | nents             |            |        |  |
| like peptide 1 receptor agonists (GLP-1 RA) on cognition in patients with type 2 diabetes         | Funding                          |                   |            |        |  |
| mellitus (T2DM) remain controversial. We aimed to explore this clinical issue through a           | Author informa                   | ation             |            | -      |  |
| systematic review and meta-analysis                                                               | Ethics declaration               | inns              |            |        |  |

Az új felületen válasszuk a *Download citation* lehetőséget, ezt követően pedig a szokásos befejező felugró ablakból *Megnyitás*  $\rightarrow$  *EndNote X9*  $\rightarrow$  *OK* és cikkünk az EndNote-ban jelenik meg, ahonnan már át is tehetjük hivatkozásként a szövegszerkesztőbe.

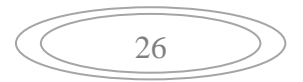

| Check for<br>updates | <b>Cite this article</b><br>Jin, Y., Zhao, H., Hou, Y. <i>et al.</i> The effects of dipeptidyl peptidase-4 inhibitors and glucagon-like peptide 1 receptor agonists on cognitive functions in adults with type 2 diabetes mellitus: a systematic review and meta-analysis. <i>Acta Diabetol</i> <b>57</b> , 1129–1144 (2020). https://doi.org/10.1007/s00592-020-01529-1                                                                       |
|----------------------|----------------------------------------------------------------------------------------------------|
|                      | Download citation ↓       10.1007%02F00592-020-01529-1.ris megnyitäsa         Megnyitotta a következőt:       10.1007%2F00592-020-01529-1.ris         Received       02 February 2020         Issue Date       • Megnyitás EndNote X9 (Bid 12062)         October 2020       • Megnyitás         DOI       https://doi.org/10.1007/st         Mostantól minden hasonló fájllal tegyen ugyanígy.         DOI         https://doi.org/10.1007/st |
|                      | Anyone you share the following link with will be able to read this content:                                                                                                    |

#### **Ovid Medline**

Több ezer orvosi, gyógyszerészeti és ápolástudományi folyóiratot indexel naponta frissülő tartalommal. A *Semmelweis Egyetem Központi Könyvtára* oldalán keresztül a szokásos útvonalon, az *Adatbázisok* között érhető el. Némiképp eltér a keresési mechanizmusa a többi adatbázisétól, de ugyanúgy többfajta keresési lehetőséget tesz lehetővé, mi az összetett keresési felületen a kulcsszavas keresést ajánljuk. A keresőkérdés összeállításakor a keresőmezők alatti lehetőségekkel finomíthatjuk a keresést, de a keresés utáni találati listánkat a bal oldali sávban található szűrőkkel tovább szűkíthetjük.

Exportálás: *a találatok előtti négyzetet bebipáljuk*  $\rightarrow$  *Export* lehetőség kiválasztása a találati lista fölött.

| ← → ♂ ŵ                                                                                                    | 🛛 🖉 ovidsp.dc2. <b>ovid.com</b> /ovid-a/ovidweb.cgi \cdots 🟠 👱                                                                                                    | III\ 🗊 🕷 🖪 😅                                                                                       |
|----------------------------------------------------------------------------------------------------|----------------------------------------------------------------------------------------------------|----------------------------------------------------------------------------------------------------|
| 🌣 Legtöbbször látogatott 🛛 🈁 Sl                                                                                                    | áger FM 103,9 🤀 Bevezetés 🖨 Windows Media 📫 Windows 😧 Laboreredmények 👖 Könyvtári Intézet - M 🛞 Search results - Thold 🔲 Mahjong - Játékok - O                                                                                                    | SZ SZTAKI Szótár   magy                                                                            |
| Ovid®                                                                                                    | My Account Ask A Librarian Support & Training                                                                                                    | 🜏 Wolters Kluwer<br>Help 📥 Feedback Logoff                                                         |
| Search Journals                                                                                                    | Books My Workspace Visible Body Multimedia                                                                                                    |                                                                                                    |
| ► Search History (2)                                                                                                    |                                                                                                    | View Saved III                                                                                     |
| Basic Search   Find C                                                                                                    | itation   Search Tools   Search Fields   Advanced Search   Multi-Field Search                                                                                                    |                                                                                                    |
| 1 Resource sele                                                                                                    | icted   <u>Hide   Change</u>                                                                                                    |                                                                                                    |
| Enter keyword or phrase                                                                                                    | © Keyword C Author C Title C Journal                                                                                                    |                                                                                                    |
| (* or \$ for truncation)                                                                                                    | Search ←                                                                                                    |                                                                                                    |
|                                                                                                    |                                                                                                    |                                                                                                    |
|                                                                                                    | No Language Specifie     Structured Abstracts     English Language       No Language Specifie     Core Clinical Journals (AIM)     Latest Update       Pharmacologic Actions     Core Clinical Journals (AIM)     Latest Update       Publication Year     Image     Image                                                                                                    |                                                                                                    |
| \$                                                                                                    | petions  A Bernint Bernini Bernini Ber | ant on Ovid, go to <u>Basic Search</u>                                                             |
| ▼ Search Information                                                                                                    | □ All Range Clear = = = 10 Per Page 1 Go                                                                                                    | Next>                                                                                              |
| You searched:<br>limit 1 to (full text and "revies<br>articles")<br>Search terms used:<br>obesity<br>Search Returned:<br>9935 text results<br>Sort By: | <ul> <li>I. Hypertension in obealty. [Review]</li> <li>Mendoza MF; Kachur SM; Lavie CJ.</li> <li>Current Opinion in Cardiology: 35(4):399-396, 2020 07.</li> <li>[Journal Article, Review]</li> <li>UI: 32396506</li> <li>Authors Full Name</li> <li>Mendoza, Michael F; Kachur, Sergey M; Lavie, Carl J.</li> </ul>                                                                                                    | Ovid Full Text<br>Abstract Reference<br>Complete Reference<br>Find Similar<br>Find Citing Articles |
| -<br>Customize Display                                                                                                    | ► Abstract T Article as PDF (1089KB) MCite R + My Projects R + Annotate                                                                                                    | Internet Resources                                                                                 |
| ⇒ Filter By                                                                                                    | 2. Hypertension in children. [Review]                                                                                                    | Ovid Full Text                                                                                     |

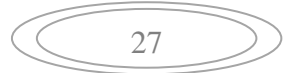

Az *Export Citation(s)* felugró ablakban végezzük el az alábbi beállításokat: *Format: EndNote*  $\rightarrow$  *Fields: Complete Reference*  $\rightarrow$  *Include: Link to External Resolver*  $\rightarrow$  *Export*  $\rightarrow$  a szokásos felugró befejező ablakban *Megnyitás* $\rightarrow$  *EndNote X9*  $\rightarrow$  *OK* és a tétel rögtön bekerül az EndNote-ba.

| Basic Search   Find C<br>1 Resource sele          | itation   Search Tools   Search<br>acted   <u>Hide   Change</u><br>IE(R) 1048 to September 25, 2020 | Fields   Advanced Search   Multi-Fi                                                                        | eld Search                                                              |                                            |                                   |
|---------------------------------------------------|----------------------------------------------------------------------------------------------------|----------------------------------------------------------------------------------------------------|-------------------------------------------------------------------------|--------------------------------------------|-----------------------------------|
| Enter keyword or phrase                           | • Keyword O Author O Title                                                                          | C Journal                                                                                                  |                                                                         |                                            |                                   |
| ( or a for a direation)                           |                                                                                                    |                                                                                                    | Search                                                                  |                                            |                                   |
|                                                   | ▼ Limits (close)                                                                                    | 🗖 Include Multimedia 🛛 🗖 Map T                                                                             | erm to Subject Heading                                                  |                                            |                                   |
|                                                   | Abstracts No Language Specified Review Articles Latest Update                                       | Structured Abstracts     E       Local Holdings     F       Humans     C       Pharmacologic Actions     C | nglish Language<br>uli Text<br>:ore Clinical Journals (AIM)<br>:OVID-19 |                                            |                                   |
|                                                   | Publication Year -                                                                                  | -                                                                                                    |                                                                         |                                            |                                   |
|                                                   | Additional Limits Edit Limits                                                                       |                                                                                                    |                                                                         |                                            |                                   |
|                                                   | ptions 4                                                                                            | Export Citation(s)                                                                                         | × *                                                                     | Order 3 To search Open Access content on O | /id, go to <u>Basic Search</u> .  |
| ▼ Search Information                              | All Range                                                                                           | Cle<br>Selected: 1                                                                                         | G                                                                       | 0                                          | Next >                            |
| You searched:<br>limit 1 to (full text and "revie |                                                                                                    | Total: 1                                                                                                   |                                                                         |                                            |                                   |
| articles")                                        | Mendoza MF; K                                                                                       | Format:                                                                                                    |                                                                         | Ov<br>At                                   | id Full Text<br>Istract Reference |
| Search terms used:                                | Current Opinic                                                                                      | n in Cardi EndNote 🔶                                                                                       |                                                                         | Co                                         | mplete Reference                  |
| Search Returned:                                  | (Journal Article                                                                                    | . Review] Fields:                                                                                          |                                                                         |                                            | Find Similar                      |
| 9363 text results                                 | Authors Full N                                                                                      | me Complete Reference 🔶                                                                                    | - 🖸                                                                     | 9                                          | Find Citing Articles              |
| Sort By:                                          | Mendoza, Mich                                                                                       | ael F; Kac<br>Include:                                                                                     |                                                                         |                                            | orary Holdings                    |
| Customize Display                                 | ► Abstract                                                                                          | Article - C Link to External Resolver                                                                      |                                                                         | Int                                        | ernet Resources                   |
| <b>∓</b> Filter By                                | 2. Hypertension                                                                                     | in child Cancel Export                                                                                     |                                                                         |                                            | rid Full Text                     |
| R Add to Search History                           | Tran AH; Urbin                                                                                      | a EM.                                                                                                    |                                                                         | At                                         | istract Reference                 |

Az *Advanced search* felületen kulcsszavainkat külön-külön lefutatthatjuk, és az alábbi ábrán látható felépítést kapjuk. A kereséseinket a rendszer kilistázza és jelzi a találati számot. Majd ezen kulcsszavak közös találati halmazát úgy kapjuk meg, hogy a *sor elején kipipáljuk őket* $\rightarrow$  *Combine with*  $\rightarrow$  és *rákattintunk az AND-re*. Így megkapjuk a példában látható 1-es és 2-es keresés közös találatait. Tetszőleges számú keresőkifejezés futtatható és kombinálható, de a túlzott specifikálás nem biztos, hogy hoz már találatot.

| Ov                      | rid®                | )                   |                                    |                            |                |                                     |                                   |  | My A    | .ccount Ask A Li |
|-------------------------|---------------------|---------------------|------------------------------------|----------------------------|----------------|-------------------------------------|-----------------------------------|--|---------|------------------|
| Searc                   | 1                   | Journals            | Books                              | My Workspace               | Visible Body   | Multimedia                          |                                   |  |         |                  |
| Sea                     | rch His             | story (3)           |                                    |                            |                |                                     |                                   |  |         |                  |
|                         | # 🔺                 | Searches            |                                    |                            |                |                                     |                                   |  | Results | Туре             |
|                         | 1                   | eating diso         | rders.mp. or                       | r "Feeding and Eating      | Disorders"/    |                                     |                                   |  | 21540   | Advanced         |
|                         | 2                   | childhood.r         | np.                                |                            |                |                                     |                                   |  | 228963  | Advanced         |
|                         | 3                   | 1 and 2             |                                    |                            |                |                                     |                                   |  | 1386    | Advanced         |
| Save                    | Rer                 | move Cor            | nbine with:                        | AND OR                     |                |                                     |                                   |  |         |                  |
| Basic                   | Search              | h   Find Ci         | tation   Se                        | earch Tools Sear           | ch Fields Adva | nced Search   Multi-Field Search    |                                   |  |         |                  |
|                         | 1 Re<br>🕕 (         | source sele         | cted   <u>Hide</u><br>E(R) 1946 to | Change<br>October 12, 2000 |                |                                     |                                   |  |         |                  |
| Enter ke<br>(* or \$ fo | yword o<br>r trunca | or phrase<br>ation) | Keywor behavior                    | nd ⊜Author ⊜Tit            | le 🔘 Journal   |                                     | Expand Term Finder •              |  |         |                  |
|                         |                     |                     | <ul> <li>Limits</li> </ul>         | (close)                    |                | include Multimedia                  | Map Term to Subject Heading       |  |         |                  |
|                         |                     |                     | Abstrac                            | ts<br>guage Specified      |                | Structured Abstracts Local Holdings | 🥅 English Language<br>🥅 Full Text |  |         |                  |

Ha beírjuk az *Advanced search* mezőbe a kulcsszót és rákeresünk, a rendszer felajánl egy tárgyszóhalmazt, amelyeket a témához kapcsolódónak ítél (lásd lentebbi ábra). Ezek közül is kiválaszthatunk nekünk megfelelő kifejezéseket, amelyek hozzáadódnak a kereséshez. Legfelül a *Combine with* opció itt is lehetővé teszi, hogy a kiválasztott tárgyszavakat

| $\bigcirc$ | 28 | $\supset$ |
|------------|----|-----------|
|            |    |           |

együttesen összeadva keresse (*AND*) vagy csak külön-külön egymástól függetlenül jelenítse meg a találatokat az adott kifejezésekkel társítva (*OR*). Ha ezekkel a lehetőségekkel nem élnénk, a lista legalján bejelöljük az általunk beírt kulcsszót és a *Continue* gombbal visszajutunk a kezdőfelületre.

|                                                                                                    | Search | Journals         | Books         | My Workspace           | Visible Body | Multimedia |  |  |  |  |
|----------------------------------------------------------------------------------------------------|--------|------------------|---------------|------------------------|--------------|------------|--|--|--|--|
| Your term mapped to the following Subject Headings:         Click on a subject heading to view more general and more specific terms within the tree.         Term mapped through permuted index         Include All Subheadings         Combine with:       OR I Continue < |        |                  |               |                        |              |            |  |  |  |  |
|                                                                                                    | Select | Subject Headir   | ıg            |                        |              |            |  |  |  |  |
|                                                                                                    |        | Adolescent Bet   | navior        |                        |              |            |  |  |  |  |
|                                                                                                    |        | Agonistic Beha   | vior          |                        |              |            |  |  |  |  |
|                                                                                                    |        | "Attention Defic | it and Disrug | tive Behavior Disorder | rs"          |            |  |  |  |  |
| $\rightarrow$                                                                                                    | V      | Behavior         |               |                        |              |            |  |  |  |  |
|                                                                                                    |        | Behavior, Addic  | tive          |                        |              |            |  |  |  |  |
|                                                                                                    |        | Behavior, Anim   | al            |                        |              |            |  |  |  |  |
|                                                                                                    |        | Behavior Contr   | <u>ol</u>     |                        |              |            |  |  |  |  |
|                                                                                                    |        | Behavior Obse    | rvation Techr | niques                 |              |            |  |  |  |  |
|                                                                                                    |        | Behavior Thera   | ру            |                        |              |            |  |  |  |  |
|                                                                                                    |        | Ceremonial Be    | havior        |                        |              |            |  |  |  |  |
|                                                                                                    |        | Child Behavior   |               |                        |              |            |  |  |  |  |
|                                                                                                    |        | Child Behavior   | Disorders     |                        |              |            |  |  |  |  |
|                                                                                                    |        | Choice Behavio   | or            |                        |              |            |  |  |  |  |
|                                                                                                    |        | Competitive Be   | havior        |                        |              |            |  |  |  |  |

### Formázás levétele

A munka befejezése után a hivatkozásjegyzékről le kell venni az *EndNote formázást*, (szürke hátter megszüntetése), különben az esetleges kiigazításokat nem tudjuk elvégezni (pl. a rövidített folyóiratcímeket feloldhassuk vagy az EndNote X9-ben a weboldalnál lemaradó megtekintés dátumát beírjuk). Először mindenképpen le kell menteni az anyagot, különben elveszhet az eddigi munkánk. A szövegszerkesztőből (Word) kell indítani: *EndNote X9* (vagy online verzió esetén *EndNote*)  $\rightarrow$  *Convert Citations and Bibliography*  $\rightarrow$  *Convert to Plain Text*  $\rightarrow$  *OK*. Ezzel létrehozunk két másolatot, a formátlanított, nem szürke hátterű szerkeszthető, de a formátlanítás után beszúrt tételeket már új hivatkozásjegyzékben kezdi el feltüntetni az EndNote a meglévő jegyzékünk végén.

### A leggyakrabban előforduló hibák a hivatkozásjegyzékben

A folyóirat címe rövidített, nincs feloldva, (a PubMed-nél gyakori).

A folyóirat/könyv címe nem dőlt betűs.

A szerző neve a keresztnévvel kezdődik (a beírásnál nem került vessző a vezetéknév után).

A szerző vezetékneve előtt *előzéknév áll* (dr., prof., habil. stb.).

A cikknél római szám szerepel évfolyamszámként.

A hivatkozásjegyzék tételei sorszámozva vannak (APA 6th-ban betűrendes)

Az Internetes hivatkozásnál az *Url cím kék és aláhúzott*, meg kell szüntetni az aktív kijelölést Nincs *behúzás* (a tétel második sora nem kezdődik beljebb).

Nincs megszüntetve a *szürkeség (EndNote formázottság)* a hivatkozásjegyzék hátterében. *Betűtípus, betűméret, sortávolság* nem megfelelő.

# jel kerül a szövegközi hivatkozásba (javítási mód: Word  $\rightarrow$  EndNote fül  $\rightarrow$  felül középen Update Citations and Bibliography)

#### **ENDNOTE ONLINE**

Az asztali (desktop) EndNote-nak van egy *webes, online* verziója is. A kettő között annyi a különbség, hogy az utóbbi ingyenesen jár a Web of Science adatbázisplatformra előfizető intézményeknek, de az alapverzió használata mindenki számára elérhető otthonról is, amennyiben előtte regisztrálunk az adatbázisplatform honlapján, majd bejelentkezést követően nyitható meg a legfelső menüsorból az *EndNote* lehetőség kiválasztásával. Amennyiben azonban olyan intézmény *IP tartományából* regisztrálunk, amely előfizetéssel rendelkezik a Web of Science-re, vagy korábbi regisztrációnkkal belépünk az adott intézmény IP tartományában, a rendszer automatikusan érzékelni fogja és otthonról történő használat

| ← → C û                                                              | /ledge.com/WOS_GeneralS | earch_input.do?product=WOS&       | search_mode=G         | …                  | lii\             | •                      |
|----------------------------------------------------------------------|-------------------------|-----------------------------------|-----------------------|--------------------|------------------|------------------------|
| Captobbször låtogatott 🚭 Slåger FM 103,9 🔀 Bevezetés 🔀 Windows Media | 🚼 Windows 🔁 Laborered   | lmények 🛛 I Könyvtári Intézet - M | 🛞 Search results - "h | nolid 🔲 Mahjong    | - Játékok - 0 SZ | SZTAKI Szótár   magy   |
| Web of Science                                                       |                         |                                   |                       | →) Sign I ✓ Regist | n ←              | Clarivate<br>Analytics |
|                                                                      |                         |                                   | Tools 👻 Searc         | hes ar             | out isto         | ory Marked List        |
| Select a database Web of Science Core Collection                     | •                       |                                   |                       |                    |                  |                        |
| Basic Search Author Search Cited Reference Search                    | Advanced Search         | Structure Search                  |                       |                    |                  |                        |
| Example: oil spill* mediterranean                                    | 8                       | Торіс                             | •                     | Search             | Search tips      |                        |
|                                                                      |                         |                                   | + Add row   Reset     |                    |                  |                        |
| Timespan                                                             |                         |                                   |                       |                    |                  |                        |
| All years (1975 - 2020) 🔹                                            |                         |                                   |                       |                    |                  |                        |
| More settings 🔻                                                      |                         |                                   |                       |                    |                  |                        |
|                                                                      |                         |                                   |                       |                    |                  |                        |
|                                                                      |                         |                                   |                       |                    |                  |                        |

Hungarian Electronic Information Service National Programme

Az EndNote online kibővített változata tehát az egyetem IP tartományában történő regisztrációt vagy belépést követően használható, és majdnem az EndNote asztali (desktop) változatához hasonló lehetőségeket kínál. Működéséhez (amennyiben még nincs az asztali verzió letöltve) le kell tölteni a Cite While You Write<sup>TM</sup> Plug-In kiegészítőt (szövegszerkesztőbe beépülő plug-in), különben az EndNote online és a Word nem fog kommunikálni egymással. Amennyiben a számítógépen van már EndNote desktop (asztali verzió), a Word-ben csupán át kell állítani EndNote online-ra az alábbi módon: EndNote X9 Preferences Word felső menüsorában  $\rightarrow$ **Application**  $\rightarrow$ Application: EndNote online  $\rightarrow$  Email Adress: regisztált email cím  $\rightarrow$  Password: jelszó.  $\rightarrow$ Ok.

| 👿 🔄 ビッ び 🖃                                                                                    | Dokumentum3 - Microsoft Word                                                                                                    | - 8 % |
|-----------------------------------------------------------------------------------------------|----------------------------------------------------------------------------------------------------|-------|
| Fájl Kezdőlap Beszúrás                                                                        | Lap elrendezése Hivatkozás Levelezés Korrektúra Nézet Bővítmények EndNote X9                                                                                                    | ۵ 😮   |
| Go to EndNote<br>Edit & Manage Citation(s)<br>Citation Edit Library Reference(s)<br>Citations | Style: APA 6th Catalons and Bibliography Convert Citations and Bibliography Convert Citations and Bibliography Bibliography Convert Citations and Bibliography Bibliography Convert Citations and Bibliography Bibliography Convert Citations and Bibliography Bibliography Convert Citations and Bibliography Convert Citations and Bibliography Convert Citations Convert Citations Convert |       |

A *Cite While You Write*<sup>™</sup> *Plug-In* kiegészítő letölthető az EndNote online felületéről. Amennyiben még nincs az EndNote-nak asztali verziója a számítógépen, a Word-ben az EndNote funkciók a kiegészítő letöltése után válnak láthatóvá, a kapcsolat ekkor jön létre a két program között.

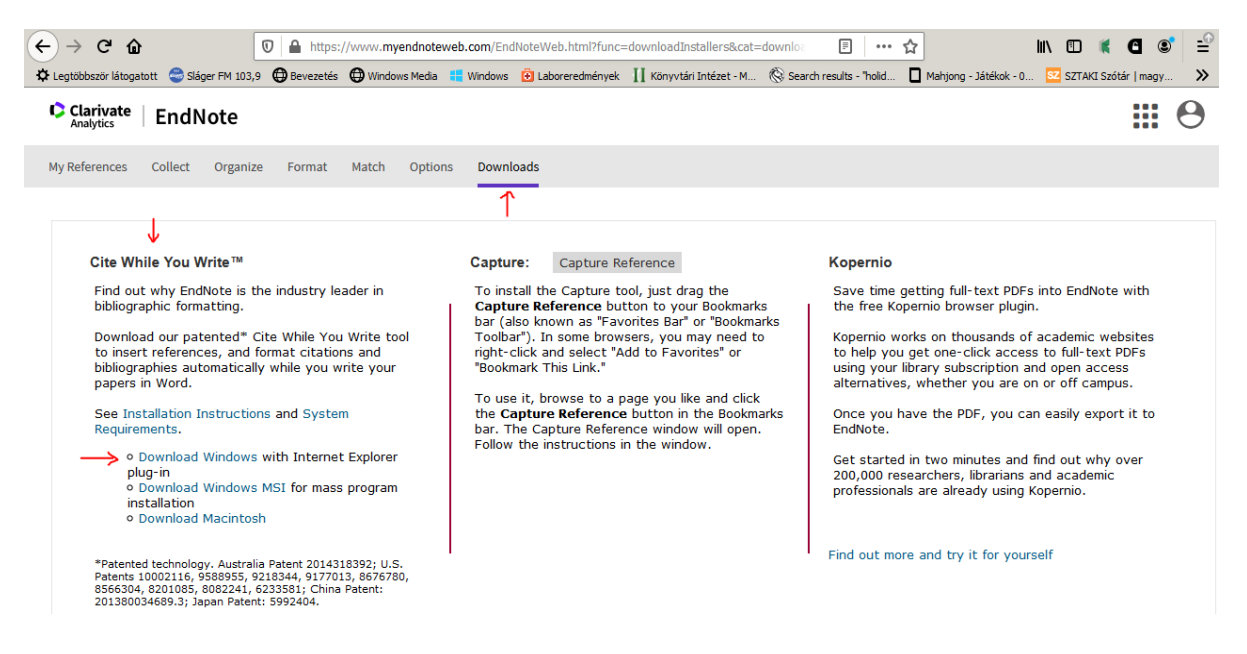

Az EndNote online használata esetén ugyanazokat a beállításokat kell elvégezni, mint az EndNote asztali verziójánál, ahhoz, hogy a szövegszerkesztőt (Word) összekapcsoljuk a programmal, de ebben az esetben a szövegszerkesztőből kell kezdeményezni őket (a felső menüsorban *rákattintunk az EndNote feliratra* és megjelennek a funkciók: *Style*, majd alatta a *Bibliography* lehetőségek).

A baloldali sávban találhatóak az importált tételeink, az *All My References* csoportban láthatjuk az összes importált tételünket. Az importált tételek mindig az *Unfiled* csoportban jelennek meg először, ahonnan ha az egyes tételeket bepipáljuk, az *Add to group* lehetőséggel áttehetjük egy már meglévő csoportba, vagy ugyanitt létrehozhatunk új csoportot is, ha a legördülő sávból a *New group* lehetőséget választjuk.

Az általunk létrehozott csoportok a My Groups könyvtáron belül jelennek meg.

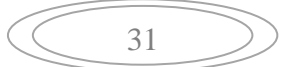

A jobboldalon található *Sort by* opcióval az egyes csoportokon belüli listánkat tetszőlegesen sorba rendezhetjük (betűrendben, vagy a legfrisebbeket elől stb.).

|                                             |                             | h man (Cardhista) Mah Istaria |                                                                         |                                                                | hi) 🗊 🚿 🖪 💣                                            |
|---------------------------------------------|-----------------------------|-------------------------------|-------------------------------------------------------------------------|----------------------------------------------------------------|--------------------------------------------------------|
|                                             | O Deveration Outraleve Made | B.com/Enanotevveb.nami        |                                                                         | ···· ₩                                                         |                                                        |
|                                             | O Devezeres O Windows Media | windows 🛃 caboreredine        | Yek II Konyv tan bittezet - M (@v Searc                                 | Thesaits - Holid                                               |                                                        |
| Clarivate EndNote                           |                             |                               |                                                                         |                                                                |                                                        |
| Mu Deference - Collect - Orecoles           | France Match Onting         | Devuelande                    |                                                                         |                                                                |                                                        |
| My References Collect Organize              | Format Match Options        | Downloads                     |                                                                         |                                                                |                                                        |
| T                                           |                             |                               |                                                                         |                                                                |                                                        |
|                                             |                             |                               |                                                                         |                                                                | Show Getting Started Guide                             |
| Quick Search                                | All My References           |                               |                                                                         |                                                                | Working on a group                                     |
| Search for                                  |                             |                               |                                                                         |                                                                | project? Check out<br>Library Sharing on X9            |
| Search                                      | Show 10 per page 💌          | $\checkmark$                  | Page 1 of 2 Go                                                          |                                                                | Close                                                  |
| My References                               | All Page Add to             | group 💌 Copy To Quid          | List Delete                                                             | Sort by: Firs                                                  | t Author A to Z                                        |
| All My References (11)                      | Author                      | Year Title                    |                                                                         |                                                                |                                                        |
| [Unfiled] (9)<br>Quick List (0)             | ☞ ←                         | 2020 Nutrition<br>Describe    | al and Metabolic Diseases and Cor<br>Findings in Obesity (Low priority) | iditions - Obesity; Researche<br>of obesity education leads to | rs from Novo Nordisk Inc.<br>lack of medical students' |
| Trash (0)                                   |                             | prepare                       | ness to effectively treat patients                                      | with obesity:                                                  |                                                        |
| Online (2)                                  |                             | Added to                      | Library: 30 Sep 2020 Last Updated:                                      | 30 Sep 2020                                                    |                                                        |
| TRACK YOUR CITATIONS                        |                             |                               | Context Sensitive Links                                                 |                                                                |                                                        |
| Claim your researcher<br>profile on Publons | Addie, Diane D. author      | 1991 Studies                  | on the humoral immune response t                                        | o feline coronavirus                                           |                                                        |
|                                             |                             | Online L                      | nk+ Go to URL                                                           | 05 Mai 2020                                                    |                                                        |
|                                             |                             | 1001                          | Context Sensitive Links                                                 | falian anna inn                                                |                                                        |
|                                             | Addie, Diarie D. addior     | Added to                      | Library: 03 Mar 2020 Last Updated:                                      | 03 Mar 2020                                                    |                                                        |
|                                             |                             | ine L                         | Context Sensitive Links                                                 |                                                                |                                                        |
|                                             | Bagchi, Bhaskar author      | Coronav<br>the Cleb           | rus Outbreak and the Great Lockd                                        | own : Impact on Oil Prices ar                                  | nd Major Stock Markets Across                          |
|                                             |                             | Added to                      | ibrary: 30 Sep 2020 Last Updated:                                       | 30 Sep 2020                                                    |                                                        |
|                                             | Emami-Ardekani A            | 2020 Multiple                 | Context Sensitive Links                                                 | ted byperparatbyroidism                                        |                                                        |
|                                             | E Emanni Ardekani, A.       | Iranian :                     | ournal of Nuclear Medicine                                              | 28 Aug 2020                                                    |                                                        |
|                                             |                             | View in                       | Veb of Science+ Source Record, F                                        | Related Records, Times Cited:                                  | 0                                                      |
|                                             |                             | i 🖉 🖉 🖬                       | Context Sensitive Links                                                 |                                                                |                                                        |

A *Collect* menüponton belül a különböző importálási lehetőségeinket láthatjuk. Az *Online Search* funkcióval a világon számos katalógushoz (pl. British Library, a legördülő sávból tudjuk kiválasztani a kívánt lehetőséget) csatlakozhatunk élőben és a keresőfelület megjelenése után létrehozhatjuk keresőkérdésünket. A keresés elindítása előtt érdemes bejelölni a keresőmezők alatti második lehetőséget (*select a range of records to retrieve*), mert ebben a esetben kiválaszthatjuk a találati listából az exportálni kívánt tételeket és hozzáadhatjuk az általunk kívánt csoporthoz. Ha az első lehetőséget jelöljük be (*retrieve all records*), a találati lista egészét automatikusan fogja importálni az EndNote online fiókunkba és ez eltarthat egy ideig, főleg ha több ezer találat van.

A *New Reference* lehetőséggel manuálisan vihetünk fel tételeket az EndNote desktop-ban megszokott módon, a kitöltendő űrlapon dokumentumtípusonként ugyanazokat a mezőket kell kitölteni. Amennyiben van rá mód valamilyen adatbázisból exportálni, ezt a lehetőséget kerüljük az esetlegesen előforduló hibák miatt.

| ← → ♂ ŵ                                                               | 0                    | ) 🔒 https:// | /www.myendnotev  | veb.com/End | NoteWeb.html?func= | remoteSearchConnection  | 15& •••                   | ☆ |
|-----------------------------------------------------------------------|----------------------|--------------|------------------|-------------|--------------------|-------------------------|---------------------------|---|
| Cegtöbbször látogatott                                                | Sláger FM 103,9      | Bevezetés    | Hindows Media    | 📒 Windows   | 🔁 Laboreredmények  | 👖 Könyvtári Intézet - M | 🛞 Search results - "holid |   |
| Clarivate Analytics                                                   | EndNote              |              |                  |             |                    |                         |                           |   |
| My References Co                                                      | ♥<br>ollect Organize | Format       | Match Option     | s Downl     | oads               |                         |                           |   |
| Online Search<br>Step 1<br>Select databa<br>British Librar<br>Connect | h New                | Reference Im | Select Favorites |             |                    |                         |                           |   |

Az *Import References* opció nyújtja a legtöbb lehetőséget a különböző online adatbázisokból történő exportáláshoz. A Központi Könyvtár honlapján megnyitjuk a használni kívánt

| 32 | $\supset$ |
|----|-----------|
|    |           |

adatbázist (Pubmed, Cinahl, MATARKA, MOB stb.) és az asztali verzió használatakor megszokott módon hozzuk létre a keresőkérdést (adatbázistól függően), majd az *Export/Send to* lehetőségekkel exportáljuk. Ha van az adatbázisban direkt EndNote online exportálási lehetőség (az exportálás elkezdése esetén a legördülő sávban ez látható, pl. Web Of Science, CINAHL stb.), akkor ezt a lehetőséget kell választani és tételünk máris az EndNote online fiókunkba kerül. Amennyiben nincs ilyen lehetőség, a megszokott módon RIS formátumban folytatjuk az exportálást, amíg eljutunk az asztali verzió használata esetén is megszokott befejező felugró ablakhoz. Itt kell figyelni, hogy a *File mentése* lehetőséget jelöljük be, majd  $\rightarrow OK$  és a fájl elmentésre kerül. Ha nem kínálja fel a lehetőséget, hogy hová mentsük, általában a *Letöltések (Dowloads)* mappába kerül (kivéve, ha az adott gépen más beállítás van). Nem nyítjuk meg a fájlt, mert akkor automatikusa az EndNote desktopba teszi, hanem a következő ábra szerint folytatjuk az exportálást.

| ← → ♂ ŵ                                                                                                    | https://                  | //pubmed.ncbi.nlm.                                                                                     | nih.gov/?term=                                                                                                    | =obesity                                                                                                    |                                                                                                    |                                                                                        | … ☆                                                                    | _                                 | $\overline{\mathbf{A}}$    | lii\ 🗉 | ×       | đ        |
|----------------------------------------------------------------------------------------------------|---------------------------|----------------------------------------------------------------------------------------------------|----------------------------------------------------------------------------------------------------|----------------------------------------------------------------------------------------------------|----------------------------------------------------------------------------------------------------|----------------------------------------------------------------------------------------|------------------------------------------------------------------------|-----------------------------------|----------------------------|--------|---------|----------|
| Legtöbbször låtogatott Slåger FM 103,                                                                                                    | 9 Bevezetés<br>arv of Med | Windows Media                                                                                          | 📒 Windows 🧯                                                                                                    | <ul> <li>Laboreredmény</li> </ul>                                                                                                  | ek 👖 Könyvtári In                                                                                                | ntézet - M 🛞 :                                                                         | Search results - "holid                                                | Mahjon                            | g - Játékok - 0            | SZ SZ  | AKI Szó | tár   ma |
| National Center for                                                                                                    | Biotechnology             | Information                                                                                            |                                                                                                    |                                                                                                    |                                                                                                    |                                                                                        |                                                                        |                                   |                            | L      | LUG     |          |
| Pub                                                                                                    | obesi                     | ty<br>d Create ale                                                                                     |                                                                                                    | X Search<br>User Guide                                                                                                    |                                                                                                    |                                                                                        |                                                                        |                                   |                            |        |         |          |
| pubmed-obesity.nbib megnyitása                                                                                                    |                           | Save                                                                                                   | Email                                                                                                    | Send to                                                                                                    | ] ←                                                                                                    |                                                                                        | Sorted by: Bes                                                         | t match                           | Display opt                | ions   |         |          |
| Megnyitotta a következőt:<br>(a) pubmed-obesíty.nbib<br>amie rgy: NBE Formatted File (PubMed) (1,<br>forrás: https://pubmed.ncbi.nlim.nih.gov<br>Mit tegyen a Firefox ezzel a fájllal?<br>(Meggyitás Endvote x9 (Bid 12062))<br>(Fájl mentége<br>(Mostgntól minden hasonló fájlal tegyen ug | 3 KB)<br>Iyanigy.<br>     | 370,418<br>↓<br>↓<br>↓<br>↓<br>↓<br>↓<br>↓<br>↓<br>↓<br>↓<br>↓<br>↓<br>↓<br>↓<br>↓<br>↓<br>↓<br>↓<br>↓ | results<br>Obesity a<br>Seravalle G, e<br>Pharmacol R<br>PMID: 2853:<br>In these chaj<br>in particular<br>microvascula | 1 item selecte<br>and hyperte<br>Grassi G.<br>tes. 2017 Aug;<br>2816 Revie<br>pter we will exa<br>the role of syn<br>ar levelThe s | d × Clear se<br>nsion.<br>122:1-7. doi: 10.1<br>w.<br>mine the main m<br>apathetic nervous<br>econd part will be | election<br>1016/j.phrs.201<br>nechanisms of d<br>s system, the al<br>e focalized on t | 17.05.013. Epub 201<br>obesity and obesit<br>Iterations of the ren<br> | 17 May 19.<br><b>y</b> -related H | nypertension<br>and at the | and    |         |          |
| TEXT AVAILABILITY                                                                                                    |                           | 2                                                                                                    | <b>Obesity</b> p<br>diseases.                                                                                          | ohenotypes                                                                                                    | and their par                                                                                                    | radoxical as                                                                           | sociation with o                                                       | cardiova                          | scular                     |        |         |          |

Visszamegyünk az EndNote online fiókunkba és elkezdjük importálni a fájlt az *Import References* lehetőséggel.

A *File* mezőben megkeressük az exportálás során mentett fájlt, majd *megnyitással* belehelyezzük.

Az *Import Option* mezőben a legördülő sávból kiválasztjuk azt az adatbázist, amelyből exportáltuk a fájlt.

A *To* mezőben bejelöljük azt a csoportot, amelybe importálni szeretnénk, majd az *Import* gombra kattintuk és tételünk bekerül az EndNote online fiókunkba a megfelelő helyre.

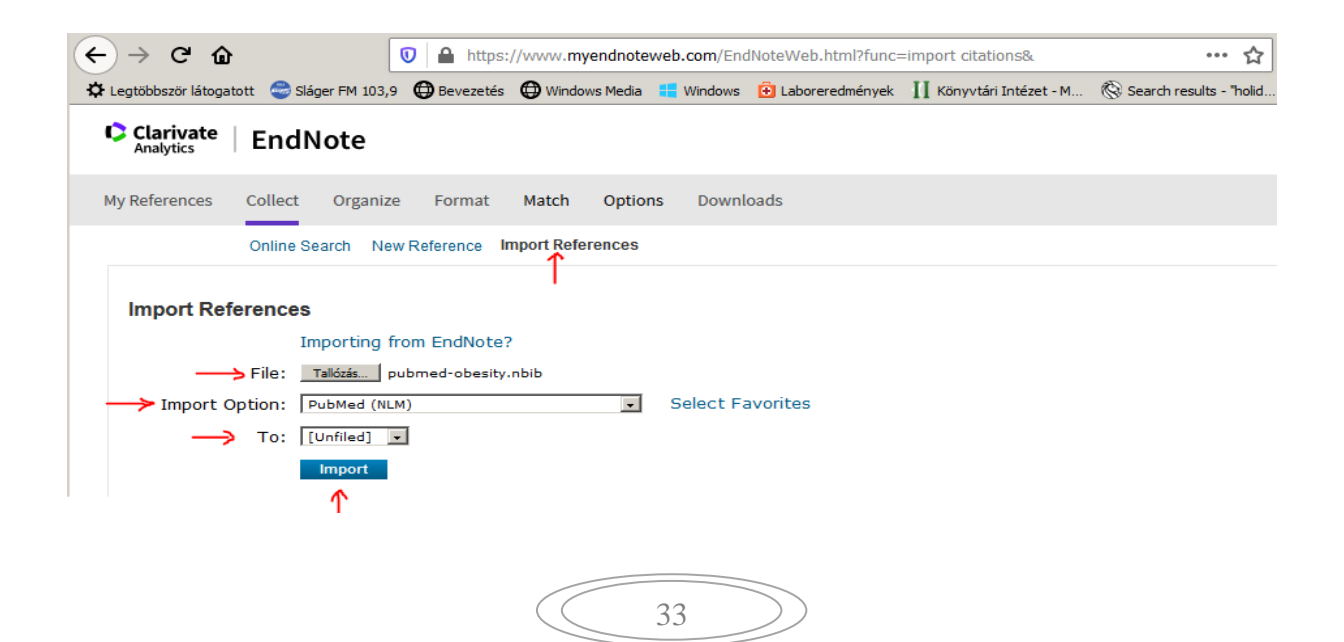

Az EndNote online használata esetén az *Organize* fül lehet még érdekes, ezen belül kezelhetjük a csoportjainkat, újakat hozhatunk létre, megoszthatjuk azokat másokkal, láthatjuk azokat a csoportokat, amelyeket esetleg mások osztottak meg velünk, megkereshetjük a duplumokat a tételek közül és törölhetjük őket, illetve kezelhetjük az egyes tételekhez hozzárendelt csatolmányokat (teljes szövegek stb.)

Hivatkozás beszúrását a megfelelő helyre a szövegszerkesztőből (Word) kezdeményezhetjük: *EndNote*  $\rightarrow$  *Insert Citations*  $\rightarrow$  felugró ablak *Find* mezőben megkeressük az EndNote online fiókból a beszúrni kívánt tételt (bármilyen adatra kereshetünk)  $\rightarrow$  *kijelöljük* a találatok közül  $\rightarrow$  *Insert* és tételünk bekerül szövegközi hivatkozásként a megfelelő helyre, teljes formában pedig a szövegvégi *Hivatkozásjegyzékbe*.

| C  | W   🔒 י             | ୨ • ଓ   <del>-</del>                 |                                  |                          |                                                          |                                          |    |                         | EndNote_s                                         | .docx - Mi      | crosoft Word | 1       |
|----|---------------------|--------------------------------------|----------------------------------|--------------------------|----------------------------------------------------------|------------------------------------------|----|-------------------------|---------------------------------------------------|-----------------|--------------|---------|
|    | Fájl                | Kezdőlap                             | Beszúrás                         | Lap                      | elrendezése                                              | Hivatkozás                               | Le | velezés                 | Korrektúra                                        | Nézet           | Bővítmények  | EndNote |
| -  | Insert<br>Citations | Go to EndNote<br>Online<br>Citations | Edit<br>Citation(s)              | Style:<br>Upo<br>Con     | APA 6th<br>late Citations<br>wert Citations<br>Bibliogra | and Bibliograph<br>and Bibliograph       |    | Expo<br>Prefe<br>C Endl | ort to EndNote +<br>erences<br>Note Help<br>Tools |                 |              |         |
|    | EndNote<br>ADDIE    | Find & Insert                        | My Referer                       | nces                     | Find                                                     | ]                                        |    |                         |                                                   |                 |              | X       |
| -> | A Addie<br>Addie    | 1991 Stud<br>1991 Stud               | ies on the hur<br>ies on the hur | moral immu<br>moral immu | une response t<br>une response t                         | o feline coronavir<br>o feline coronavir | us |                         |                                                   |                 |              |         |
|    | <u> </u>            |                                      |                                  |                          |                                                          |                                          |    |                         |                                                   | ↓<br>Insert I + | Cancel       | Help    |

Ismétlésként szeretnénk hangsúlyozni, hogy a Könyvtári online Katalógus, a PubMed, a MOB és a MATARKA adatbázisok előfizetés nélkül bárhonnan hozzáférhetőek és tartalmuk szabadon megnyitható. A többi adatbázisra az egyetem előfizet, ezért azok vagy az egyetem IP tartományán belül érhetőek el, vagy otthonról távoli asztali kapcsolat (VPN), esetleg SeKA bejelentkezés szükséges.

A könyvtár munkatársai igény szerint szerdánként 14:00 – 15:30 óra között egyéni és kiscsoportos konzultációkat tartanak a Könyvtár oktatótermében, de természetesen más időpontban is van lehetőség segítséget kérni a könyvtárosoktól.

Eredményes tanulást kívánnak a Könyvtár munkatársai: Áncsán Gizella könyvtárvezető, Orbán Zsófia, Sóki Edit, Tampu Ferenc és Tampu Krisztián könyvtárosok.